# **PO WER**

### Program Operacyjny Wiedza Edukacja Rozwój

Międzynarodowa mobilność edukacyjna uczniów i absolwentów oraz kadry kształcenia zawodowego

Projekt współfinansowany przez Unię Europejską w ramach środków Europejskiego Funduszu Społecznego

www.power.frse.org.pl/ksztalcenie-zawodowe

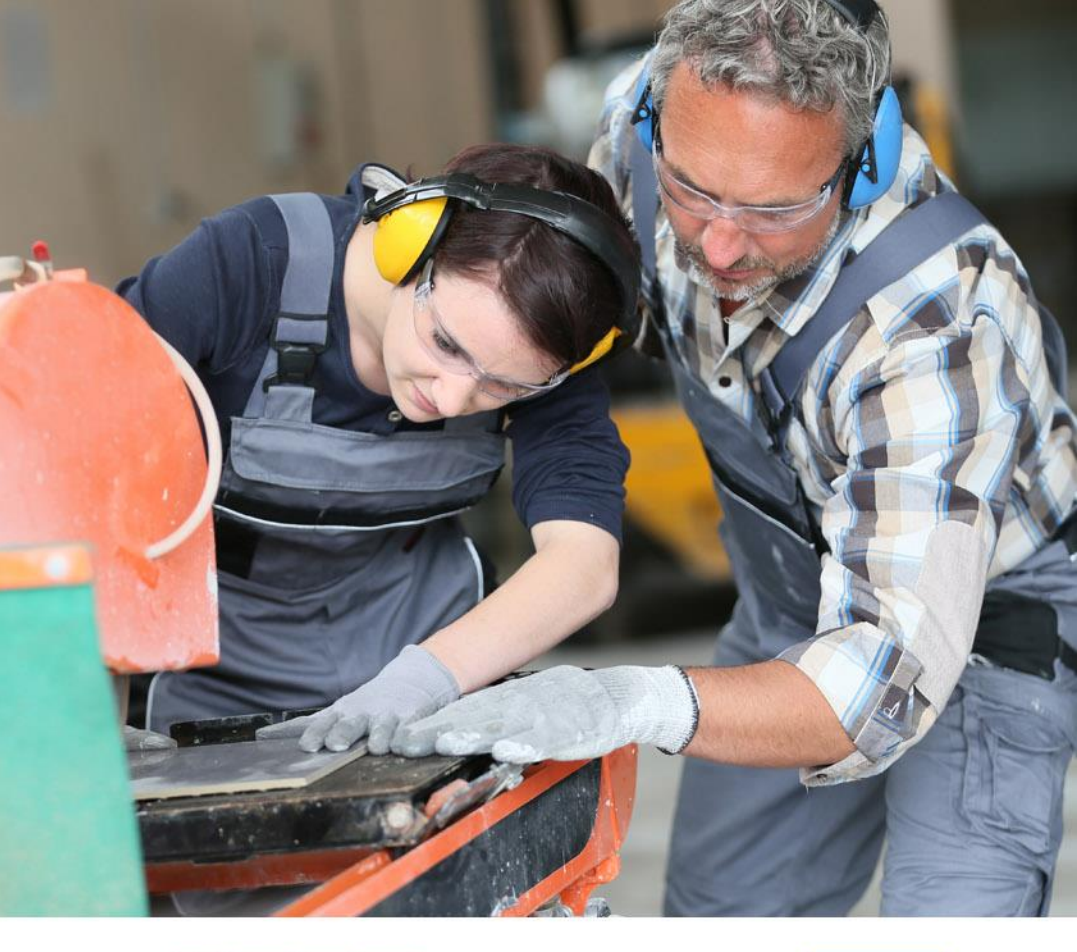

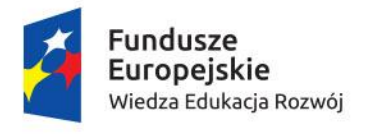

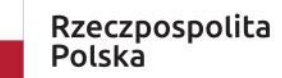

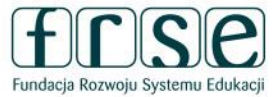

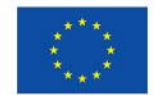

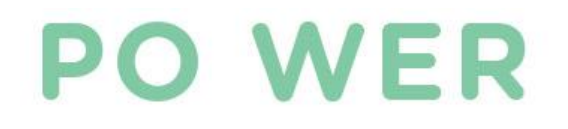

# SYSTEMY INTERNETOWE DO OBSŁUGI PROJEKTÓW

Projekt "Międzynarodowa mobilność edukacyjna uczniów i absolwentów oraz kadry kształcenia zawodowego" Konkurs 2019

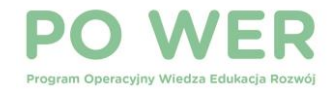

# SYSTEM DOKUMENTÓW ONLINE

### System dokumentów OnLine

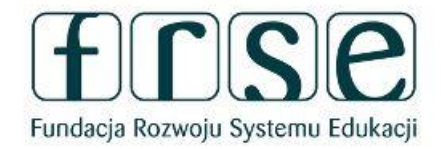

Start Rejestracja Pomoc

### https://online.frse.org.pl/

## **MOBILITY TOOL+**

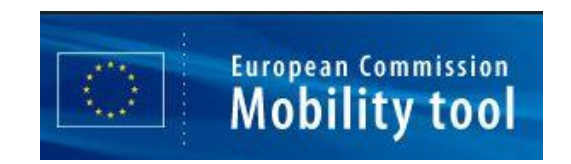

## https://webgate.ec.europa. eu/eac/mobility

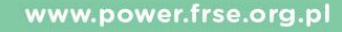

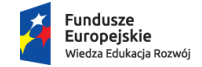

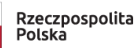

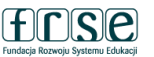

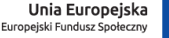

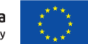

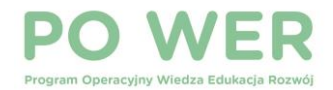

# TERMINY

- Art. I.1.6 W ciągu 3 dni od podpisania umowy, o której mowa w pkt. I.1.5, pod rygorem nieuznania kosztów mobilności za kwalifikowalne, beneficjent będzie zobowiązany do:
- a) przekazania poprzez system informatyczny udostępniony przez FRSE danych dotyczących uczestnika projektu, zgodnie z ich zakresem określonym w załączniku VI, → system dokumentów OnLine FRSE
- b) przesłania pocztą tradycyjna, oryginału *Oświadczenia uczestnika projektu*, będącego załącznikiem do umowy pomiędzy beneficjentem a uczestnikiem,
- c) zarejestrowania mobilności uczestnika projektu w systemie Mobility Tool+.

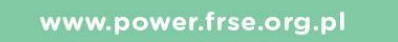

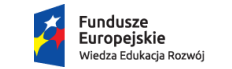

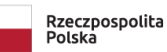

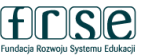

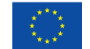

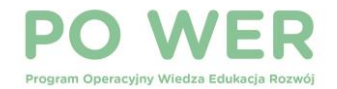

# SYSTEM DOKUMENTÓW ONLINE FRSE

https://online.frse.org.pl/

- Ankieta beneficjenta
- Formularz kontraktowy
- Umowa finansowa na realizację projektu
- Aneksy do umowy finansowej
- Formularz SL
- Raporty postępu/przejściowe dotyczy tylko instytucji niepublicznych

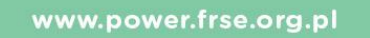

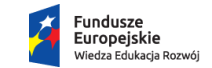

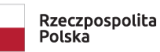

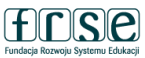

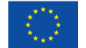

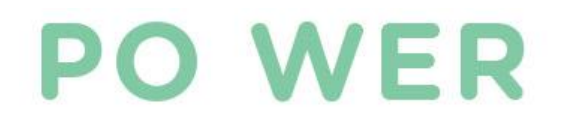

# FORMULARZ SL

Projekt "Międzynarodowa mobilność edukacyjna uczniów i absolwentów oraz kadry kształcenia zawodowego" Konkurs 2019

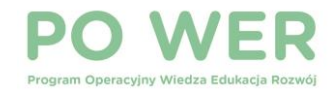

# FORMULARZ SL

- $\rightarrow$  **PROJEKTY**
- → ELEKTRONICZNA TECZKA PROJEKTU
- → FORMULARZ DO SL Nowy dokument
- Zawsze wybieramy "Nowy dokument".
- Formularz wypełnia się wyłącznie w wersji elektronicznej.
- Formularz należy wypełnić <u>2 razy</u> przed wyjazdem i po powrocie ze stażu

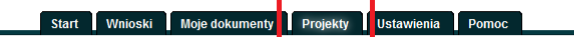

#### Projekt programu PO WER

PO WER (102)

| Nabor: 2018 / 1   |                   |                                      |
|-------------------|-------------------|--------------------------------------|
| IDW               | Teczka            | Nazwa wnioskodawcy                   |
| 2018-1-PL01-KA102 | WER/18/102/W/0073 | Zespol Szkol Ponadgimnazjalnych nr 1 |

Zatwierdzone dokumenty

| Dokument                                                                | Wydruk  |
|-------------------------------------------------------------------------|---------|
| Ankieta beneficjenta<br>WER/18/102/W/0073ANK0868<br>2018-09-03 13:16:34 | Pobierz |
| Umowa<br>WER/18/102/W/0073U1628<br>2018-09-03 13:25:16                  | Pobierz |
| Formularz kontraktowy<br>WER/18/102/W/0073FK0804<br>2018-09-03 13:16:47 | Pobierz |

#### Formularze / Niezatwierdzone dokumenty / Szkice

| Dana hanafisianta da umauru |  |
|-----------------------------|--|
| Dane benelicjenta do umowy  |  |
| Nowy dokument               |  |

| omowa                     |          |
|---------------------------|----------|
| Umowa finansowa           |          |
|                           |          |
| Aneks                     | EP       |
| Aneks do umowy finansowej |          |
|                           |          |
|                           | 504044   |
| Formularz kontraktowy     | EP/18/10 |
| Nowy dokument             |          |
| Nowy dokument             |          |
| Formularz do SL           | WER/     |
|                           |          |

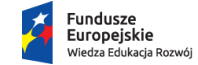

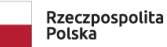

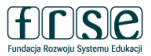

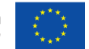

1.10910

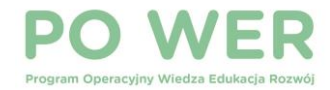

### DANE PROJEKTU

| Numer umowy<br>POWERVET-2 | 118-1-PI 01-KA10 | 2            | Nazwa b<br>Zesnół Sz | eneticjenta<br>kół nr. 1 |                      |                      |
|---------------------------|------------------|--------------|----------------------|--------------------------|----------------------|----------------------|
| OWERVET-2                 |                  | 0            | 263001 02            | KOT III T                |                      |                      |
| Tytuł projektu            |                  |              |                      |                          |                      |                      |
| Europejskie pra           | ktyki dla ZS     |              |                      |                          |                      |                      |
| Nazwa<br>Zespół Szkół ni  | 1                |              |                      |                          |                      |                      |
| Typ instytucji            |                  |              |                      | Doprecyzowa              | anie typu instytucji |                      |
| szkoła                    |                  |              |                      | technikum                |                      |                      |
| Brak NIP                  | <b>W</b> NIP     | Ulica i nr b | oudynku              |                          | Kod pocztowy         | Miejscowość (poczta) |
|                           | 823              | Marii Skłod  | owskiej-Curie        | 1                        | 08-30                |                      |
| Województwo               |                  |              |                      | Powiat                   |                      |                      |
| NAZOWIECKIE               |                  |              |                      |                          |                      |                      |
| Gmina                     |                  |              |                      | Miejscowość              |                      |                      |
| Telefen kentek            | tous             | Adro         | e o mail             |                          |                      |                      |
|                           | LOwy             | Aure         | 5 c-man              |                          |                      |                      |

www.power.frse.org.pl

Fundusze Europejskie Wiedza Edukacja Rozwój

Rzeczpospolita Polska

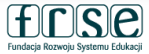

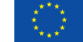

## **PO WER**

| Dane uczestnika                                                                                                    |                                                                                                    | DAN                                                                                                    |
|----------------------------------------------------------------------------------------------------|----------------------------------------------------------------------------------------------------|----------------------------------------------------------------------------------------------------|
| Imię<br>r                                                                                                    | !Nazwisko !Rodzaj uczestnika                                                                                                    |                                                                                                    |
|                                                                                                    |                                                                                                    |                                                                                                    |
| PESEL                                                                                                    |                                                                                                    | Dela pedá                                                                                                    |
|                                                                                                    |                                                                                                    | Pola pous                                                                                                    |
| Dane kontaktowe                                                                                                    |                                                                                                    | uzupełnić                                                                                                    |
| Moiourádatura                                                                                                    | Dewist (where mights as an associate)                                                                                                    | mobilnoćć                                                                                                    |
|                                                                                                    |                                                                                                    | moditiosc                                                                                                    |
| Miejscowość                                                                                                    | Ulica INr domu Nr lokalu Kod pocztowy                                                                                                    |                                                                                                    |
|                                                                                                    |                                                                                                    |                                                                                                    |
| 11.<br>12. Alexandra (11. 11. 11. 11. 11. 11. 11. 11. 11. 11                                                                                                    |                                                                                                    |                                                                                                    |
| Telefon kontaktowy                                                                                                    | 1 @ Adres e-mail uczestnika                                                                                                    |                                                                                                    |
| Telefon kontaktowy                                                                                                    | t @ Adres e-mail uczestnika                                                                                                    | Status uczestnika projektu w c                                                                                                    |
| Telefon kontaktowy<br>F<br>Szczegóły i rodzaj wsp.                                                                                                    | I @ Adres e-mail uczestnika                                                                                                    | Status uczestnika projektu w c                                                                                                    |
| Telefon kontaktowy                                                                                                    | I @ Adres e-mail uczestnika                                                                                                    | Status uczestnika projektu w c                                                                                                    |
| Telefon kontaktowy<br>Szczegóły i rodzaj wsp.<br>I Data rozpoczęcia udziału w<br>projekcie (Data podpisania                                                                                                    | I @ Adres e-mail uczestnika  I @ Adres e-mail uczestnika  arcia  @ Data zakończenia udziału w projekcie (Data ostatnich zajęć zaplanowaną dla nie) ścieżką uczestnictwa                                                                                                    | Status uczestnika projektu w c<br>!Osoba należąca do mniejszości narodowe<br>pochodzenia                                                                                                    |
| Telefon kontaktowy<br>Szczegóły i rodzaj wsp.<br>Data rozpoczęcia udziału w<br>projekcie (Data podpisania<br>umowy finansowej pomiędzy<br>organizacją wrsyłającą a                                                                                                    | I @ Adres e-mail uczestnika<br>arcia<br>@ Data zakończenia udziału w<br>projekcie (Data ostatnich zajęć<br>mehroycznych podczas<br>mobilności)<br>tk ⊚ nie                                                                                                    | Status uczestnika projektu w c<br>!Osoba należąca do mniejszości narodowe<br>pochodzenia<br>!Osoba bezdomna lub dotknięta wykluczen                                                                                                   |
| Telefon kontaktowy<br>Szczegóły i rodzaj wsp.<br>Data rozpoczęcia udziału w<br>projekcie (Data podpisania<br>umowy finansowej pomiedzy<br>organizacją wysyłającą a<br>uczestnikiem mobilności)                                                                                                    | I @Adres e-mail uczestnika<br>arcia<br>@ Data zakończenia udziału w<br>projekcie (Data ostatnich zajęć<br>meytoryczych podczas<br>mobilności)                                                                                                    | Status uczestnika projektu w c<br>!Osoba należąca do mniejszości narodowe<br>pochodzenia<br>!Osoba bezdomna lub dotknięta wykluczen                                                                                                   |
| Telefon kontaktowy<br>Szczegóły i rodzaj wsp.<br>Data rozpoczęcia udziału w<br>projekcie (Data podpisania<br>umowy finansowej pomiędzy<br>organizacją wysyłającą a<br>uczestnikiem mobilności)<br>Status osoby na rynku prac                                                                                    | Potrecyzowanie statusu                                                                                                    | Status uczestnika projektu w c<br>!Osoba należąca do mniejszości narodowe<br>pochodzenia<br>!Osoba bezdomna lub dotknięta wykluczen<br>!Osoba z niepełnosprawnościami                                                                 |
| Telefon kontaktowy     Szczegóły i rodzaj wsp.     Data rozpoczęcia udziału w     projekcie (Data podpisania<br>umowy finansowej pomiędzy<br>organizacją wysyłającą a<br>uczestnikiem mobiliności)     Status osoby na rynku praci<br>osoba pracująca                                                           |                                                                                                    | Status uczestnika projektu w c<br>!Osoba należąca do mniejszości narodowe<br>pochodzenia<br>!Osoba bezdomna lub dotknięta wykluczen<br>!Osoba z niepełnosprawnościami                                                                 |
| Telefon kontaktowy Telefon kontaktowy  Szczegóły i rodzaj wsp.  Data rozpoczęcia udziału w projekcie (Data podpisania umowy finansowej pomiędzy organizacją wysyłającą a uczestnikiem mobiliności)  Status osoby na rynku prac osoba pracująca Wykonywany zawód                                                 |                                                                                                    | Status uczestnika projektu w c<br><sup>I</sup> Osoba należąca do mniejszości narodowe<br>pochodzenia<br>IOsoba bezdomna lub dotknięta wykluczen<br>IOsoba z niepełnosprawnościami<br>IOsoba w innej niekorzystnej sytuacji społe      |
| Trelefon kontaktowy  Szczegóły i rodzaj wsp.  Data rozpoczęcia udziału w projekcie (Data podpisania umowy finansowej pomiędzy organizacja wsysłającą a uczestnikiem mobilności)  Status osoby na rynku pracy osoba pracująca  Wykonywany zawód                                                                  | I @ Adres e-mail uczestnika         arcia         @ Data zakończenia udziału w projekcie zgodnie z zapianowaną dla niej ścieżką uczestnictwa mobilności)         y       I Doprecyzowanie statusu         y       I Doprecyzowanie statusu         y       I Doprecyzowanie statusu         y       I Doprecyzowanie statusu         y       I Doprecyzowanie statusu                                                                                                    | Status uczestnika projektu w c<br>lOsoba należąca do mniejszości narodowe<br>pochodzenia<br>lOsoba bezdomna lub dotknięta wykluczen<br>lOsoba z niepełnosprawnościami<br>lOsoba w innej niekorzystnej sytuacji społe                  |
| Trelefon kontaktowy     Szczegóły i rodzaj wsp.     Data rozpoczęcia udziału w     projekcie (Data podpisania     umowy finansowej pomiędzy     organizacja wsysłającą a     uczestnikiem mobilności)     Status osoby na rynku pracy     osoba pracująca     Wykonywany zawód     Stytuacja osoby w momencie z | I @ Adres e-mail uczestnika      I @ Data zakończenia udziału w     projekcie (Data ostatnich zajęć     meholiności)      y                                                                                                    | Status uczestnika projektu w c<br>Osoba należąca do mniejszości narodowe<br>pochodzenia<br>Osoba bezdomna lub dotknięta wykluczen<br>Osoba z niepełnosprawnościami<br>Osoba w innej niekorzystnej sytuacji społe                      |
| Trelefon kontaktowy  Szczegóły i rodzaj wsp.  Data rozpoczęcia udziału w projekcie (Data podpisania umowy finansowej pomiędzy organizacją wsysłającą a uczestnikiem mobilności)  Status osoby na rynku pracy osoba pracująca  Wykonywany zawód  Sytuacja osoby w momencie z                                     | I @ Adres e-mail uczestnika         arcia         @ Data zakończenia udziału w projekcie zgodnie z zapianowaną dla niej ścieżką uczestnictwa mobilności)         y       I Doprecyzowanie statusu         y       I Doprecyzowanie statusu         y       I Doprecyzo | Status uczestnika projektu w c<br>lOsoba należąca do mniejszości narodowe<br>pochodzenia<br>lOsoba bezdomna lub dotknięta wykluczen<br>lOsoba z niepełnosprawnościami<br>lOsoba w innej niekorzystnej sytuacji społe<br>Anuluj Gotowe |
| Trelefon kontaktowy  Szczegóły i rodzaj wsp.  Data rozpoczęcia udziału w projekcie (Data podpisania umowy finansowej pomiędzy organizacją wsysłającą a uczestnikiem mobilności)  Status osoby na rynku pracy osoba pracująca  Wykonywany zawód  Sytuacja osoby w momencie z  Rodzaj przyznanego wsparcja        |                                                                                                    | Status uczestnika projektu w c<br>lOsoba należąca do mniejszości narodowe<br>pochodzenia<br>lOsoba bezdomna lub dotknięta wykluczen<br>lOsoba z niepełnosprawnościami<br>lOsoba w innej niekorzystnej sytuacji społe<br>Anuluj Gotowe |

# **E UCZESTNIKÓW**

### wietlone <u>na czerwono</u> należy przed wyjazdem uczestnika na ٠

hwili przystąpienia do projektu ej lub etnicznej, migrant, osoba obcego 🔘 tak 🔘 nie 🔘 odmowa podania informacji niem z dostępu do mieszkań C tak C nie 💿 tak 🕥 nie 🔘 odmowa podania informacji ecznej 💿 tak 🔿 nie 🕥 odmowa podania informacji

Rzeczpospolita Polska

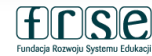

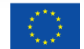

### Osoba ucząca się/absolwent

**PO WER** 

| Program Operacyjny Wiedza Edukacja Roz | wój    |               |          |              |         |     |                                                   |                |                                                                                                 |
|----------------------------------------|--------|---------------|----------|--------------|---------|-----|---------------------------------------------------|----------------|-------------------------------------------------------------------------------------------------|
| Nowy element                           |        |               |          |              |         |     |                                                   |                |                                                                                                 |
| Dane uczestnika                        |        |               |          |              |         |     |                                                   |                |                                                                                                 |
| Imie                                   | N      | azwisko       |          |              | Rodzai  | шс  | zestnika                                          |                |                                                                                                 |
| Anna                                   | Ko     | owalczyk      |          |              | indywid | ua  | Iny                                               |                | Ĩ•                                                                                              |
| Brak PESEI                             |        | Płeć          |          | () Wiek      | - M     | lvk | rształcenie                                       |                | <u> </u>                                                                                        |
| PESEI 022                              |        | kobieta       | -        | 16           |         | mr  | nazialne (ISCED 2)                                |                | ]                                                                                               |
| Dane kontaktowe                        |        | Powiat (w tvi | n miasta | a na pr. pov | viatu)  |     | Gmina                                             |                | Rodzaj uczestnika<br>indywidualny                                                               |
| PODLASKIE                              | -      | białostocki   |          |              |         |     | Tykocin                                           |                | indwidualov                                                                                     |
| Miejscowość                            |        | lica          |          |              | Nr dom  | н   | Nr lokalu                                         | Kod poczt      |                                                                                                 |
| Tykocin                                | → Dł   | uga           |          |              | 14      |     | 7                                                 | 00-150         | pracownik lub przedstawiciel instytucji/ podmiotu                                               |
| Telefon kontaktowy                     |        | Adres e-i     | nail ucz | estnika      |         |     |                                                   |                | _                                                                                               |
| 224631447                              |        | ania.kowalcz  | yk@gma   | ail.com      |         |     |                                                   |                |                                                                                                 |
|                                        | _      |               |          | _            |         |     |                                                   | _              | _                                                                                               |
| www.power.frse.                        | org.pl |               |          |              |         | *   | Fundusze<br>Europejskie<br>Wiedza Edukacja Rozwój | Rzecz<br>Polsk | zpospolita<br>a Fundeçi Rozvoju Systemu Edukaşi Unia Europejska<br>Europejski Fundusz Społeczny |

| <b>DO V</b>                                                                           |                                                                                                    | Doprecyzowanie statusu                                                                                                    |  |  |
|---------------------------------------------------------------------------------------|----------------------------------------------------------------------------------------------------|----------------------------------------------------------------------------------------------------|--|--|
| FUV                                                                                   |                                                                                                    | osoba ucząca się                                                                                                    |  |  |
| Program Operacyjny Wie                                                                | Szczegóły i rodzaj wsparcia                                                                                                    | osoba nieuczestnicząca w kształceniu lub szkoleniu                                                                                                    |  |  |
|                                                                                       | Data rozpoczęcia udziału w projekcie (Data podpisania umowy finansowej pomiędzy organizacją wysyłającą a uczestnikiem mobilności)       Image: Constraint of the sector of the sector of | y w p <mark>osoba ucząca się</mark><br>żką u<br>inne                                                                                                    |  |  |
|                                                                                       | Status osoby na rynku pracy     Doprecyzowanie statusu                                                                                                    |                                                                                                    |  |  |
|                                                                                       | osoba bierna zawodowo 🔹 🗸 osoba ucząca się                                                                                                    | <b>-</b>                                                                                                    |  |  |
| /                                                                                     | Sytuacja osoby w momencie zakończenia udziału w projekcie (1)                                                                                                    |                                                                                                    |  |  |
|                                                                                       | osoba nabyła kompetencje                                                                                                    | · ·                                                                                                    |  |  |
|                                                                                       | Sytuacja osoby w momencie zakończenia udziału w projekcie (2)                                                                                                    |                                                                                                    |  |  |
|                                                                                       |                                                                                                    |                                                                                                    |  |  |
| Status osoby na rynku                                                                 | J pracy                                                                                                    |                                                                                                    |  |  |
| Status osoby na rynku<br>oba bierna zawodowo                                          | Doprecyzowanie rodzaju wsparcia                                                                                                    |                                                                                                    |  |  |
| Status osoby na rynku<br>oba bierna zawodowo                                          | J pracy<br>Doprecyzowanie rodzaju wsparcia<br>staż/ praktyka w zagranicznym przedsiębiors                                                                                                    | v<br>stwie v                                                                                                    |  |  |
| Status osoby na rynku<br>oba bierna zawodowo<br>oba bierna zawodowo                   | J pracy<br>Bi<br>Bi<br>Doprecyzowanie rodzaju wsparcia<br>Staź/ praktyka w zagranicznym przedsiębiors<br>parciu<br>Vch<br>2018-11-16                                                                                                    | stwie                                                                                                    |  |  |
| Status osoby na rynku<br>soba bierna zawodowo<br>oba bierna zawodowo<br>oba pracująca | J pracy<br>ej<br>Doprecyzowanie rodzaju wsparcia<br>staż/ praktyka w zagranicznym przedsiębiors<br>parciu<br>ych<br>2018-11-16                                                                                                    | stwie                                                                                                    |  |  |
| Status osoby na rynku<br>soba bierna zawodowo<br>oba bierna zawodowo<br>oba pracująca | Doprecyzowanie rodzaju wsparcia<br>staż/ praktyka w zagranicznym przedsiębiors<br>parciu Data zakończenia udziału we wsparciu<br>vch 2018-11-16                                                                                                    | stwie<br>Doprecyzowanie rodzaju wsparcia<br>staż/ praktyka w zagranicznym przedsiębiorstwie                                                                                                    |  |  |
| Status osoby na rynku<br>oba bierna zawodowo<br>ba bierna zawodowo<br>ba pracująca    | Doprecyzowanie rodzaju wsparcia<br>ej<br>parciu<br>ych<br>2018-11-16<br>Doprecyzowanie rodzaju wsparcia<br>staź/ praktyka w zagranicznym przedsiębiors<br>2018-11-16                                                                                                    | stwie<br>Doprecyzowanie rodzaju wsparcia<br>staż/ praktyka w zagranicznym przedsiębiorstwie                                                                                                    |  |  |
| Status osoby na rynku<br>oba bierna zawodowo<br>oba bierna zawodowo<br>oba pracująca  | J pracy<br>j<br>j<br>parciu<br>vch<br>Doprecyzowanie rodzaju wsparcia<br>staż/ praktyka w zagranicznym przedsiębiors<br>parciu<br>2018-11-16                                                                                                    | stwie<br>Doprecyzowanie rodzaju wsparcia<br>staż/ praktyka w zagranicznym przedsiębiorstwie<br>staż/ praktyka w zagranicznym przedsiębiorstwie                                                                                                    |  |  |
| Status osoby na rynku<br>oba bierna zawodowo<br>oba bierna zawodowo<br>oba pracująca  | J pracy<br>parciu<br>ych<br>2018-11-16<br>Doprecyzowanie rodzaju wsparcia<br>staź/ praktyka w zagranicznym przedsiębiors<br>staź/ praktyka w zagranicznym przedsiębiors<br>v 2018-11-16                                                                                                    | stwie  Doprecyzowanie rodzaju wsparcia staż/ praktyka w zagranicznym przedsiębiorstwie  staż/ praktyka w zagranicznym przedsiębiorstwie staż/ praktyka w placówce kształcenia lub szkolenia zawodowego                                                                                                    |  |  |
| Status osoby na rynku<br>oba bierna zawodowo<br>oba bierna zawodowo<br>oba pracująca  | J pracy<br>ej<br>parciu<br>ych<br>2018-11-16<br>Doprecyzowanie rodzaju wsparcia<br>staż/ praktyka w zagranicznym przedsiębiors<br>parciu<br>2018-11-16                                                                                                    | stwie       •         Doprecyzowanie rodzaju wsparcia         staż/ praktyka w zagranicznym przedsiębiorstwie         staż/ praktyka w zagranicznym przedsiębiorstwie         staż/ praktyka w placówce kształcenia lub szkolenia zawodowego         prowadzenie zajęć w zagranicznej placówce oświatowej                                                                                                    |  |  |
| Status osoby na rynku<br>soba bierna zawodowo<br>oba bierna zawodowo<br>oba pracująca | J pracy<br>J pracy<br>J pracy<br>J parciu<br>vch<br>2018-11-16<br>J parciu<br>vch                                                                                                    | stwie  Doprecyzowanie rodzaju wsparcia  staż/ praktyka w zagranicznym przedsiębiorstwie  staż/ praktyka w zagranicznym przedsiębiorstwie  staż/ praktyka w placówce kształcenia lub szkolenia zawodowego prowadzenie zajęć w zagranicznej placówce oświatowej job shadowing                                                                                                    |  |  |
| Status osoby na rynku<br>oba bierna zawodowo<br>iba bierna zawodowo<br>iba pracująca  | Doprecyzowanie rodzaju wsparcia<br>staż/ praktyka w zagranicznym przedsiębiore<br>parciu Data zakończenia udziału we wsparciu<br>ych 2018-11-16                                                                                                    | stwie       •         Doprecyzowanie rodzaju wsparcia         staż/ praktyka w zagranicznym przedsiębiorstwie         staż/ praktyka w zagranicznym przedsiębiorstwie         staż/ praktyka w zagranicznym przedsiębiorstwie         staż/ praktyka w zagranicznym przedsiębiorstwie         staż/ praktyka w zagranicznym przedsiębiorstwie         staż/ praktyka w zagranicznym przedsiębiorstwie         staż/ praktyka w zagranicznym przedsiębiorstwie         staż/ praktyka w zagranicznym przedsiębiorstwie         staż/ praktyka w zagranicznym przedsiębiorstwie         staż/ praktyka w zagranicznej placówce oświatowej         job shadowing         ,szkolenie zagraniczne |  |  |

| PO WER                                    |                                 |           |                       |                   |                                                   |
|-------------------------------------------|---------------------------------|-----------|-----------------------|-------------------|---------------------------------------------------|
| Program Operacyjny Wiedza Edukacja Rozwój |                                 |           |                       |                   |                                                   |
| Nowy element                              |                                 |           |                       |                   | Kadra                                             |
| Dane uczestnika                           |                                 |           |                       |                   |                                                   |
| lmię                                      | Nazwisko                        | Rodzaj ud | zestnika              |                   |                                                   |
| Adam                                      | Nowak                           | pracownik | lub przedstawiciel ir | nstytucji/ podm 👻 |                                                   |
| Brak PESEL                                | Płeć 😣 Wiek                     | Wył       | kształcenie           |                   |                                                   |
| Dane kontaktowe                           | Powiat (w tym miasta na pr. pov | viatu)    | Gmina                 |                   |                                                   |
| PODLASKIE                                 | białostocki                     |           |                       |                   | Rodzaj uczestnika                                 |
| Miejscowość                               | Ulica                           | Nr domu   | Nr lokalu             | Kod pocztowy      | pracownik lub przedstawiciel instytucji/ podm 👻   |
| Tykocin 👻                                 | Zielona                         | 14        | 3                     | 00-152            |                                                   |
| Telefon kontaktowy                        | Adres e-mail uczestnika         |           |                       |                   | indywidualny                                      |
| 224631446                                 | anowak@gmail.com                |           |                       |                   | pracownik lub przedstawiciel instytucji/ podmiotu |

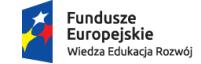

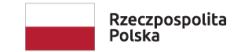

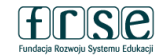

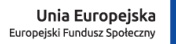

|                                                                                           |                                                                                                    |                                                                  | Doprecyzowanie statusu                                                                                                    |  |
|-------------------------------------------------------------------------------------------|----------------------------------------------------------------------------------------------------|------------------------------------------------------------------|----------------------------------------------------------------------------------------------------|--|
|                                                                                           |                                                                                                    | Kadra                                                            | inne                                                                                                    |  |
| <b>PO WER</b>                                                                             | Szczegoły i rodzaj wsparcia                                                                                                   | naula                                                            | osoba pracująca na własny rachunek                                                                                                    |  |
| Program Operacylny Wiedza Edukacia Rozwół<br>Status osoby na rynku pracy<br>oba pracująca | Data rozpoczęcia udziału w<br>projekcie (Data podpisania<br>umowy finansowej pomiędzy<br>organizacją wysyłającą a mobilności) | kończenia udziału w<br>Data ostatnich zajęć<br>nych podczas<br>) | osoba pracująca w administracji rządowej<br>Zakończenie udział<br>zaplanowaną dla nicosoba pracująca w administracji samorządowej<br>osoba pracująca w dużym przedsiębiorstwie<br>osoba pracująca w organizacji pozarządowej |  |
| ba bierna zawodowo                                                                        | uczestnikiem mobilności) 2018-11-16                                                                                           |                                                                  | osoba pracująca w MMŚP                                                                                                    |  |
| pa pracująca                                                                              | Status osoby na rynku pracy osoba bierna zawodowo                                                                             | Doprecyzowanie sta<br>✓ inne                                     | itusu                                                                                                    |  |
|                                                                                           | Wykonywany zawód<br>nauczyciel kształcenia zawodowego 🛛 🗸 🚺                                                                   | Satrudniony w<br>NAZWA, PEŁNY ADRES, NR N                        | P, E-MAIL                                                                                                    |  |
|                                                                                           | Sytuacja osoby w momencie zakończenia udz<br>osoba nabyła kompetencje                                                         | ziału w projekcie (1)                                            | ·                                                                                                    |  |
| Wykonywany zawód                                                                          | Sytuacja osoby w momencie zakończenia osoba uzyskała kwalifikacje                                                             | udziału w projekcie (2)                                          |                                                                                                    |  |
|                                                                                           | Rodzaj przyznanego wsparcia                                                                                                   | Doprecyzowa                                                      | nie rodzaju wsparcia                                                                                                    |  |
| nauczyciel ksztatcenia zawodowego<br>pracownik instytucji rynku pracy                     | program mobilności ponadnarodowej                                                                                             | - job shadowing                                                  | <b>*</b>                                                                                                    |  |
| instruktor praktycznej nauki zawodu                                                       | Data rozpoczęcia udziału we wsparciu<br>(Data pierwszych zajęć merytorycznych<br>podczas mobilności)                          | Data zakończe <mark>nia udziału we w</mark><br>2018-11-16        | sparciu                                                                                                    |  |
|                                                                                           | 2018-11-05                                                                                                    |                                                                  | Doprecyzowanie rodzaju wsparcia                                                                                                    |  |
|                                                                                           | []                                                                                                    |                                                                  | job shadowing                                                                                                    |  |
|                                                                                           |                                                                                                    |                                                                  | staż/ praktyka w zagranicznym przedsiębiorstwie                                                                                                    |  |
|                                                                                           |                                                                                                    |                                                                  | staż/ praktyka w placówce kształcenia lub szkolenia zawodowego                                                                                                    |  |
|                                                                                           |                                                                                                    |                                                                  | prowadzenie zajęć w zagranicznej placówce oświatowej                                                                                                    |  |
|                                                                                           |                                                                                                    | Funduran                                                         | job shadowing                                                                                                    |  |
| www.power.frse.org.                                                                       | pl                                                                                                    | Europejskie                                                      | Rzę<br>Pokszkolenie zagraniczne                                                                                                    |  |
|                                                                                           |                                                                                                    | Wiedza Edukacja Rozwój                                           | inne                                                                                                    |  |
|                                                                                           |                                                                                                    |                                                                  | 1110                                                                                                    |  |

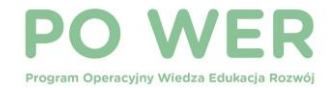

| Status uczestnika projektu w chwili przystąpienia do projektu                               |                                         |
|---------------------------------------------------------------------------------------------|-----------------------------------------|
| Osoba należąca do mniejszości narodowej lub etnicznej, migrant, osoba obcego<br>pochodzenia | 💿 tak 💿 nie 💿 odmowa podania informacji |
| Osoba bezdomna lub dotknięta wykluczeniem z dostępu do mieszkań                             | ⊚ tak ⊚ nie                             |
| Osoba z niepełnosprawnościami                                                               | 💿 tak 💿 nie 💿 odmowa podania informacji |
| Osoba w innej niekorzystnej sytuacji społecznej                                             | 💿 tak 💿 nie 💿 odmowa podania informacji |
| Anuluj Gotowe                                                                               |                                         |

Po wypełnieniu wszystkich obowiązkowych pól z danymi uczestnika, należy kliknąć przycisk "Gotowe", który znajduje się na dole formularza.

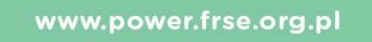

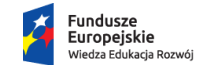

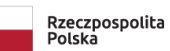

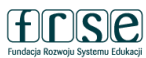

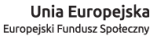

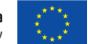

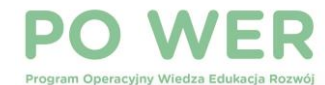

| Nowy | dokument | (WER/18/SL) |
|------|----------|-------------|

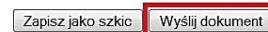

- Pola podświetlone są na czerwono, gdy są polami wymaganymi a wpisana wartość nie jest poprawna.
- Niepoprawność danych może wynikać z: przekroczenia nałożonego limitu na ilość znaków, przekroczenia dopuszczalnej wartości liczbowej lub niepoprawnego formatu danych, np. zbyt długi/krótki numer NIP

| Dane uczestni          | likow indywidualnych |                                           |             |
|------------------------|----------------------|-------------------------------------------|-------------|
| Instrukcja wypełnienia |                      |                                           |             |
| Lp. Imię i Nazwisko    | Wiek                 | Rozp. udziału w proj.   we wsp.   Zakończ | Miejscowość |
| 1. Anna Kowalczyk      | 16                   | 2018-11-01   2018-11-05                   | Tykocin     |

- Do Formularza SL należy wprowadzić wszystkich uczestników stażu.
- Formularz SL zapisujemy klikając pole "Wyślij dokument".
- O złożeniu formularza należy poinformować opiekuna projektu.
- Po złożeniu Formularza SL należy <u>niezwłocznie przesłać oryginały oświadczeń wszystkich uczestników</u>.

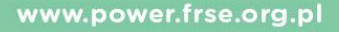

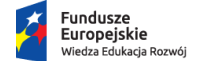

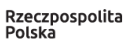

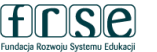

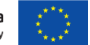

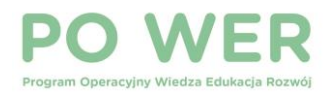

#### Szczegóły i rodzaj wsparcia

| Data rozpoczęcia udziału w<br>projekcie (Data podpisania<br>umowy finansowej pomiędzy<br>organizacją wysyłającą a<br>uczestnikiem mobilności)                                                 | Data zakończenia<br>projekcie (Data ostat<br>merytorycznych pod<br>mobilności) | a udzia<br>nich z<br>czas | ału w Zakończenie udziału osoby w projekcie zgodnie z<br>zajęć zaplanowaną dla niej ścieżką uczestnictwa<br>⊚ tak ⊚ nie                |            |
|----------------------------------------------------------------------------------------------------|--------------------------------------------------------------------------------|---------------------------|----------------------------------------------------------------------------------------------------|------------|
| 2018-11-01                                                                                                    |                                                                                |                           |                                                                                                    |            |
| Status osoby na rynku pracy                                                                                                    |                                                                                | Dop                       | precyzowanie statusu                                                                                                    |            |
| acaba biorna zawadawa                                                                                                    |                                                                                | osol                      | ha uczaca sie                                                                                                    | 1.         |
| Sytuacja osoby w momencie zako                                                                                                    | ończenia udziału w pr                                                          | ojekci                    | ie (1)                                                                                                    | ]•         |
| Sytuacja osoby w momencie zako<br>Rodzaj przyznanego wsparcia                                                                                                    | ończenia udziału w pr                                                          | ojekci                    | ie (1)<br>Doprecyzowanie rodzaju wsparcia                                                                                              | ]•         |
| Sytuacja osoby w momencie zako<br>Rodzaj przyznanego wsparcia<br>program mobilności ponadnarodo                                                                                               | ończenia udziału w pr<br>wej                                                   | ojekci                    | ie (1)<br>Doprecyzowanie rodzaju wsparcia<br>staż/ praktyka w placówce kształcenia lub szkolenia zawodowego                            | ] •<br>] • |
| Sytuacja osoby w momencie zako<br>Rodzaj przyznanego wsparcia<br>program mobilności ponadnarodo<br>W Data rozpoczęcia udziału we w<br>(Data pierwszych zajęć merytoryc<br>podczas mobilności) | ończenia udziału w pr<br>wej<br>vsparciu Data zako<br>cznych                   | ojekci                    | ie (1)<br>Doprecyzowanie rodzaju wsparcia<br>staż/ praktyka w placówce kształcenia lub szkolenia zawodowego<br>mia udziału we wsparciu | ]•         |

Po powrocie należy wypełnić:

- datę zakończenia udziału uczestnika w projekcie (data ostatnich zajęć merytorycznych podczas mobilności);
- informację czy staż został zakończony w terminie;
- sytuację w momencie zakończenia udziału w projekcie.

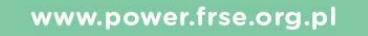

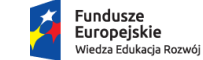

Rzeczpospolita Polska

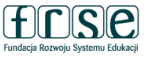

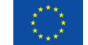

| PC        | ) V          | V       | Ε         | R      |
|-----------|--------------|---------|-----------|--------|
| Program O | peracviny Wi | edza Ed | lukacia I | Rozwój |

#### Szczegóły i rodzaj wsparcia

| PO WER<br>Program Operacyjny Wiedza Edukacja Rozwój                         | Data rozpoczęcia udziału w projekcie (Data podpisania umowy finansowej pomiędzy organizacją wysyłającą a uczestnikiem mobilności)       Image: Constraint of the system of the system of t |
|-----------------------------------------------------------------------------|----------------------------------------------------------------------------------------------------|
|                                                                             | Status osoby na rynku pracy     Doprecyzowanie statusu                                                                                                    |
|                                                                             | osoba bierna zawodowo • osoba ucząca się •                                                                                                    |
|                                                                             | Sytuacja osoby w momencie zakończenia udziału w projekcie (1)                                                                                                    |
|                                                                             | osoba nabyła kompetencje 🗸 🗸                                                                                                    |
|                                                                             | 🕑 Sytuacja osoby w momencie zakończenia udziału w projekcie (2)                                                                                                    |
|                                                                             | osoba uzyskała kwalifikacje 🗸 🗸                                                                                                    |
|                                                                             | Rodzaj przyznanego wsparcia Doprecyzowanie rodzaju wsparcia                                                                                                    |
|                                                                             | program mobilności ponadnarodowej 🔹 staż/ praktyka w zagranicznym przedsiębiorstwie 👻                                                                                                    |
| Sytuacja osoby w momencie zakończenia udziału w projekcie (1)               | Otata rozpoczęcia udziału we wsparciu     (Data pierwszych zajęć merytorycznych     Data zakończenia udziału we wsparciu     2018-11-16                                                                                                    |
| osoba nabyła kompetencje                                                    |                                                                                                    |
| soba poszukująca pracy                                                      |                                                                                                    |
| soba podjęła pracę/ rozpoczęła prowadzenie działalności na własny rachunek  |                                                                                                    |
| soba podjęła kształcenie lub szkolenie                                      |                                                                                                    |
| soba uzyskała kwalifikacje                                                  |                                                                                                    |
| soba nabyła kompetencje                                                     |                                                                                                    |
| soba kontynuuje zatrudnienie                                                |                                                                                                    |
| soba pracująca/ prowadząca działalność na własny rachunek po przerwie zwią  | zanej z urodzeniem/ wychowaniem dziecka                                                                                                    |
| soba poszukująca pracy po przerwie związanej z urodzeniem/ wychowaniem d    | ziecka                                                                                                    |
| soba nie podjęła żadnej nowej aktywności po zakończeniu udziału w projekcie |                                                                                                    |
| ine                                                                         | Rzeczpospolita                                                                                                    |
| ie detvezy – oceba przepuała udział w projekcje                             | POLSKa Fundacja Rozvoju Systemu Edukacji                                                                                                    |

nie dotyczy - osoba przerwała udział w projekcie

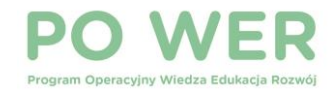

### Realizacja

Każde działanie w zakresie mobilności powinno być określone w oparciu o ramy jakościowe jak i czasowe, aby zapewnić wysoki poziom merytoryczny stażu, praktyki lub szkolenia zawodowego. Na poprawną realizację projektu składa się wiele etapów. Ich sprawne przeprowadzenie z zachowaniem obowiązujących zasad i wytycznych gwarantuje zakończenie projektu z sukcesem.

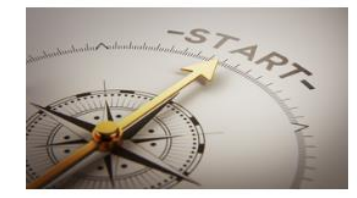

|   | Realizacja projektu krok po kroku                           | 0 |
|---|-------------------------------------------------------------|---|
|   | Grupa partnerska                                            | 0 |
|   | Rekrutacja                                                  | 0 |
|   | Zasada równości szans                                       | 0 |
|   |                                                             |   |
| ļ | Oświadczenia                                                | 0 |
|   | Oświadczenia<br>Formularz SL                                | 0 |
|   | Oświadczenia<br>Formularz SL<br>Wizualizacja                | 0 |
|   | Oświadczenia<br>Formularz SL<br>Wizualizacja<br>Certyfikaty | • |

Sekcja "Realizacja"

Instrukcja wypełniania oświadczenia

power.frse.org.pl

Logowanie do systemu

Ogólne wytyczne

www.power.frse.org.pl

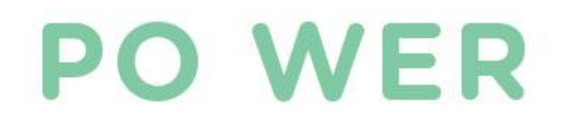

# SYSTEM MOBILITY TOOL +

Projekt "Międzynarodowa mobilność edukacyjna uczniów i absolwentów oraz kadry kształcenia zawodowego" Konkurs 2019

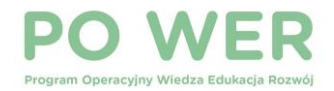

# SYSTEM MOBILITY TOOL+

- system internetowy służący do raportowania działań w projekcie,
- umożliwia zbieranie indywidualnych raportów uczestników mobilności oraz składanie raportu końcowego,
- dostęp do systemu możliwy po podpisaniu umowy finansowej.

### Uzyskanie dostępu do systemu Mobility Tool+ :

- 1. Kontakt z opiekunem projektu w celu umieszczenia projektu w systemie
- 2. Potwierdzenie adresu e-mail osoby kontaktowej, która będzie pracowała w systemie Mobility Tool+.
- 3. Potwierdzenie uzyskania dostępu do systemu (e-mail od opiekuna projektu)

### Logowanie do systemu: <a href="https://webgate.ec.europa.eu/eac/mobility">https://webgate.ec.europa.eu/eac/mobility</a>

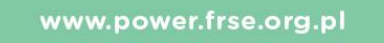

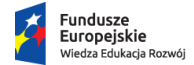

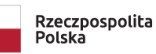

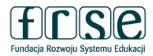

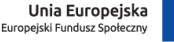

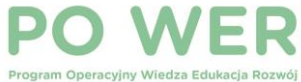

### https://webgate.ec.europa.eu/eac/mobility

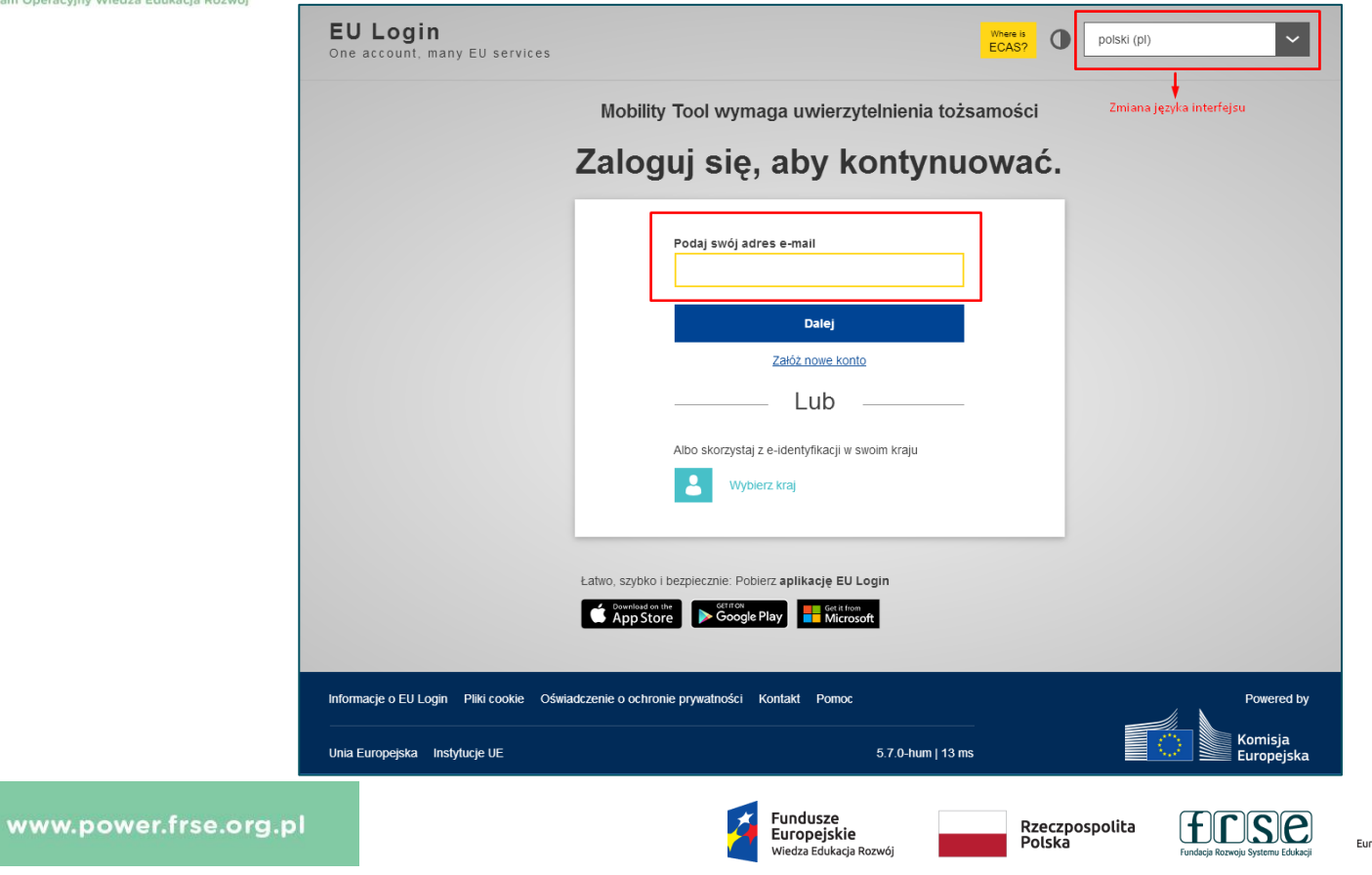

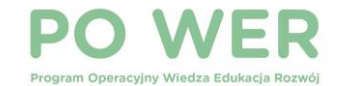

internetowej

https://ec.europa.eu/programmes/erasmus-plus/contact\_en

www.power.frse.org.pl

# **DANE PROJEKTU**

| Projekt 2018-1-PL01-KA102 Szczegółowe dane Pulpit Organizacje D                                                                                                    | ane kontaktowe Mobilności Import - Eksport mobilności Budżet Raporty                                    |                                                                                                    |  |  |
|----------------------------------------------------------------------------------------------------|----------------------------------------------------------------------------------------------------|----------------------------------------------------------------------------------------------------|--|--|
| Szczegółowe dane projektu Dziennik projektu                                                                                                    |                                                                                                    |                                                                                                    |  |  |
| Informacje o projekcie                                                                                                    | Dane identyfikacyjne projektu                                                                           | Dostęp do danych projektu                                                                                                    |  |  |
| Program: Erasmus+<br>Akcja kluczowa: KA1 - Mobilność edukacyjna<br>Typ akcji: KA102 - Mobilność osób uczących się i kadry w ramach kształcenia zawodowego<br>Konkura wniecków – rok: 2018 | Umowa finansowa nr: 2018-1-PL01-KA102-<br>Wnioskowanie w imieniu konsorcjum?:<br>Identyfikator krajowy: | Rola użytkownika w projekcie: Admin<br>Dostęp do danych projektu: Edytowanie danych projektu<br>Projekt jest zablokowany: [] |  |  |
| Runda: 1                                                                                                    | Akronim:                                                                                                |                                                                                                    |  |  |
| Rozpoczęcie projektu: 01/09/2018                                                                                                    | Status projektu: Kontynuacja                                                                            | Historia aktualizacji                                                                                                    |  |  |
| Zakończenie projektu: 31/12/2019<br>Czas trwania projektu (w miesiącach): 16                                                                                                    | Termin złożenia raportu końcowego: 29/02/2020                                                           | Utworzony dnia: 10/12/2018 11:51:09 przez: National Agency<br>Zaktualizowany dnia: 01/10/2019 12:10:57 przez:                |  |  |
|                                                                                                    | Informacje dotyczące organizacji beneficjenta                                                           |                                                                                                    |  |  |
| Narodowa Agencja                                                                                                    | PIC: 941                                                                                                |                                                                                                    |  |  |
| Narodowa Agencja: PL01 - Fundacja Rozwoju Systemu Edukacji                                                                                                    | Oficjalna nazwa organizacji: Zespol Szkol Nr 1                                                          |                                                                                                    |  |  |
| Więcej szczegółowych informacji o narodowej agencji w danym kraju można znaleźć na stronie                                                                                                | Nazwa zwyczajowo stosowana (handlowa): Zespół Szkół Nr 1                                                |                                                                                                    |  |  |

Fundusze Europejskie

Wiedza Edukacja Rozwój

<u>'Se</u>

Unia Europejska Europejski Fundusz Społeczny

Fundacja Rozwoju Systemu Edukacji

Rzeczpospolita Polska

7

Pełna oficjalna nazwa organizacji (w języku narodowym):

## **PO WER**

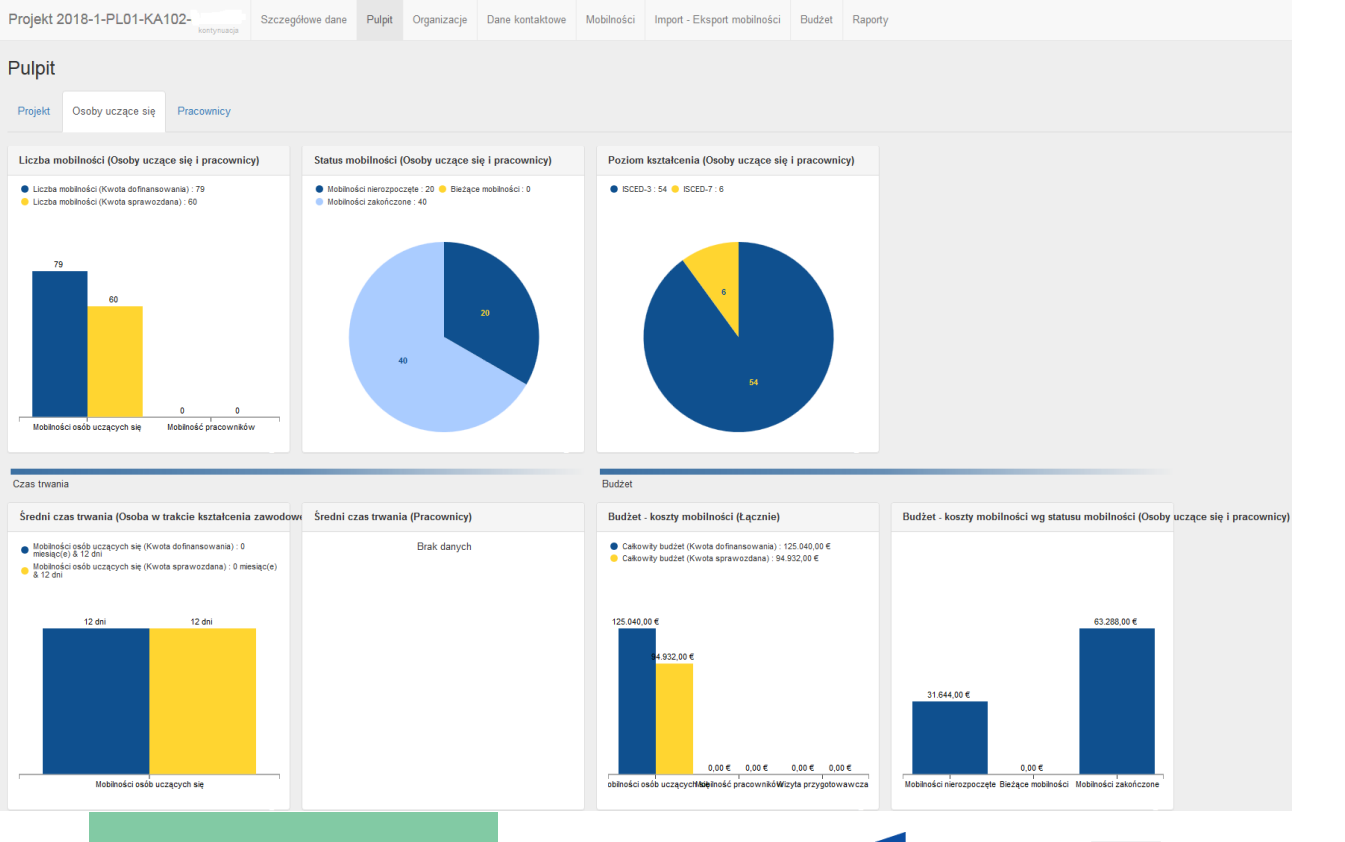

### Dane statystyczne dotyczące projektu i mobilności

**PULPIT** 

www.power.frse.org.pl

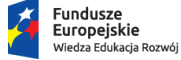

Rzeczpospolita Polska

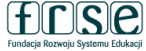

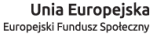

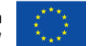

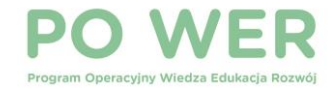

# ORGANIZACJE

| Projekt        | 2018-1-F        | PL01-KA102-      | Szczegółowe da                               | ne Pulpit (   | Organizacje    | Dane kontaktowe | Mobilności Im                                  | nport - Eksport mobilności                                     | Budżet                           | Raporty               |                 |            |                            |                       |                 |         |
|----------------|-----------------|------------------|----------------------------------------------|---------------|----------------|-----------------|------------------------------------------------|----------------------------------------------------------------|----------------------------------|-----------------------|-----------------|------------|----------------------------|-----------------------|-----------------|---------|
| Orga           | nizacje         | •                |                                              |               |                |                 |                                                |                                                                |                                  |                       |                 |            |                            |                       |                 | + Dodaj |
| Wyszu          | kaj w 2 reko    | ord              |                                              |               |                |                 |                                                |                                                                |                                  |                       |                 |            |                            |                       |                 | Q       |
| ⊙ wyb          | ór 🛛 📥 (        | eksport O operac | je zbiorcze                                  |               |                |                 |                                                |                                                                |                                  |                       |                 |            |                            |                       |                 | C       |
|                |                 |                  |                                              |               |                |                 |                                                |                                                                |                                  |                       |                 |            |                            |                       |                 |         |
| III Be         | eneficjent      | Współbeneficjent | Rola                                         | Dane organiza | acji zmieniono | PIC I           | dentyfikator organ                             | nizacji Oficjalna nazw                                         | va organizao                     | cji Wydział/jednostka | Organ publiczny | Non-profit | Kraj                       | Miejscowość           | Dane kontaktowe |         |
| ⊞ Be           | eneficjent      | Współbeneficjent | Rola<br>Beneficjent                          | Dane organiza | acji zmieniono | 94              | dentyfikator organ<br>-ORG-00001               | nizacji Oficjalna nazw<br>Zespol Szkol Nr                      | va organizao<br>1                | cji Wydział/jednostka | Organ publiczny | Non-profit | Kraj<br>Polska             | Miejscowość           | Dane kontaktowe |         |
| ш Ве<br>О<br>О | eneficjent<br>✓ | Współbeneficjent | Rola<br>Beneficjent<br>Instytucja partnerska | Dane organiza | acji zmieniono | 94 PIC I<br>94  | dentyfikator organ<br>-ORG-00001<br>-ORG-00002 | nizacji Oficjalna nazw<br>Zespol Szkol Nr<br>Your Internationa | va organizad<br>1<br>al Training | cji Wydział/jednostka | Organ publiczny | Non-profit | Kraj<br>Polska<br>Irlandia | Miejscowość<br>Mallow | Dane kontaktowe |         |

- dane dot. beneficjenta oraz organizacji partnerskich
- możliwość wyświetlenia szczegółowych danych organizacji (ikona "Pokaż") oraz ich edycji (ikona z ołówkiem)
- możliwość zmiany składu grupy partnerskiej: ikona z koszem (usunięcie organizacji) lub zielony przycisk: +Dodaj

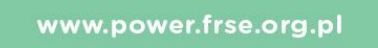

Fundusze Europejskie Wiedza Edukacja Rozwój

Rzeczpospolita Polska

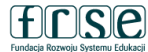

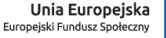

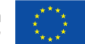

|                                                                                            | Dane organizacji                                           |                      |                   |                                            | ~                                                |
|--------------------------------------------------------------------------------------------|------------------------------------------------------------|----------------------|-------------------|--------------------------------------------|--------------------------------------------------|
| Program Operacyjny Wiedza Edukacja Rozwój                                                  | PiC Organizacja Organizacja bez k                          | odu PIC              |                   | [                                          | Nie ma nic do zapisania<br>Instytucja partnerska |
| Modyfikacja lub uzupełnienie<br>danych obecnego/nowego<br>partnera za pomocą numeru<br>PIC | <br>PIC<br>9477<br>Identyfikator organizacji<br>-ORG-00002 |                      |                   | Liczba pracowników poniżej 2507<br>Nie     | Sprawdž PIC                                      |
|                                                                                            | Oficjalna nazwa organizacji                                |                      |                   |                                            |                                                  |
|                                                                                            | Your International Training                                |                      |                   |                                            |                                                  |
|                                                                                            | Nazwa zwyczajowo stosowana (handlowa)                      |                      |                   |                                            |                                                  |
|                                                                                            | Your International Training                                |                      |                   |                                            |                                                  |
|                                                                                            | Pełna oficjalna nazwa organizacji (w języku n              | iarodowym)           |                   |                                            |                                                  |
|                                                                                            | Numer identyfikacyjny (jeśli dotyczy)<br>5729              | Akronim              | Wydział/jednostka |                                            |                                                  |
|                                                                                            | Numer VAT/NIP                                              |                      |                   |                                            |                                                  |
|                                                                                            | Typ organizacji<br>Małe i średnie przedsiębiorstwo         |                      |                   |                                            | T                                                |
|                                                                                            | Organ public zny                                           | Non-profit           |                   |                                            |                                                  |
|                                                                                            |                                                            |                      |                   |                                            |                                                  |
| www.power.frse.org.pl                                                                      | Fundusze<br>Europejskie<br>Wiedza Edukacja                 | Rzeczpospo<br>Polska | lita              | Unia Europejs<br>Europejski Fundusz Społec | ka tini                                          |

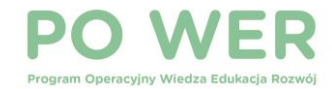

# DANE KONTAKTOWE

| Projekt 2018-1-          | PL01-KA102-                    | Szczegółow                | e dane Pulpit                | Organizacje Dane kontal | ktowe Mobilno:     | ści Import - Eksport mobilności | i Budžet Ra | Raporty     |                          |                                  |                             |                              |         |                  |
|--------------------------|--------------------------------|---------------------------|------------------------------|-------------------------|--------------------|---------------------------------|-------------|-------------|--------------------------|----------------------------------|-----------------------------|------------------------------|---------|------------------|
| Pokaż listę o            | osób kontakto                  | owych                     |                              |                         |                    |                                 |             |             |                          |                                  |                             |                              | + Dodaj |                  |
| Organizacja<br>Wszystkie |                                |                           |                              |                         |                    |                                 |             |             |                          |                                  |                             |                              | •       |                  |
| Wyszukaj w 4 reko        | rd                             |                           |                              |                         |                    |                                 |             |             |                          |                                  |                             |                              | ٩       | V - możliwość    |
| 🖸 wybór 🛛 🕹              | eksport   O operacje           | e zbiorcze                |                              |                         |                    |                                 |             |             |                          |                                  |                             |                              | Ø       | przeglądania     |
| PIC<br>organizacji       | Oficjalna nazwa<br>organizacji | lmię osoby<br>kontaktowej | Nazwisko osob<br>kontaktowej | y<br>Wydział/jednostka  | Stanowisko         | E-mail                          | Telefon 1   | Beneficjent | Przedstawiciel<br>prawny | Preferowana osoba<br>do kontaktu | Wsparcie<br>językowe online | Dostęp do<br>danych projektu |         | danych projektu  |
| O 94                     | Zespol Szkol Nr 1              |                           |                              |                         | Dyrektor           |                                 | + 48        | ~           | ~                        | ×                                | ×                           | v                            |         | E - możliwość    |
| O 94                     | Zespol Szkol Nr 1              |                           |                              |                         | Wicedyrektor       |                                 | +48.        | ~           | ×                        | ~                                | ~                           | E                            | 🔲 🖋 🛍   | edycji danych    |
| O 94                     | Your International<br>Training |                           |                              |                         | Director           |                                 | +353        | ×           | ~                        | ×                                | ×                           | ×                            | 🗖 🎤 🛍   | X - brak dostepu |
| O 94                     | Your International<br>Training |                           |                              |                         | Project<br>Manager |                                 | +353        | ×           | ×                        | ~                                | ×                           | ×                            | 🖃 🖋 🏛   | do projektu      |

- Możliwość wyświetlenia szczegółowych informacji (ikona "Pokaż") oraz ich edycji (ikona z ołówkiem)
- Możliwość usunięcia (ikona z koszem) lub dodania osoby kontaktowej (zielony przycisk: +Dodaj)
- <u>Należy zwrócić uwagę na zakres uprawnień poszczególnych osób (</u>możliwość edycji danych, przeglądanie danych bez możliwości ich edycji lub brak dostępu do projektu)

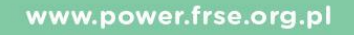

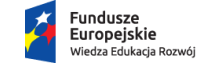

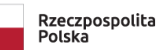

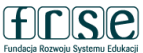

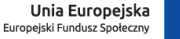

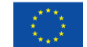

|                          |                               |                            | د.<br>د                                              | -     |                 |                       |                                                |
|--------------------------|-------------------------------|----------------------------|------------------------------------------------------|-------|-----------------|-----------------------|------------------------------------------------|
| Dane kontaktowe          |                               |                            | ×                                                    |       |                 |                       |                                                |
|                          |                               |                            | Wartości nie moga być zapisane                       |       |                 |                       |                                                |
|                          |                               |                            | Wartoser nie mogą być zapisane                       |       |                 |                       |                                                |
| Organizacja              |                               |                            |                                                      |       |                 |                       |                                                |
| Zespol Szkol Centrum Ks  | ztalcenia                     |                            | ~                                                    |       |                 |                       |                                                |
|                          |                               |                            |                                                      |       | Uzun            | ełnienie <sup>.</sup> | żółtych                                        |
| Tytul                    |                               | Płeć osoby kontaktowej     |                                                      |       |                 |                       | Lottych                                        |
| Dole wormagane           |                               | Kobieta                    | <u> </u>                                             |       | pól j           | est obowi             | iązkowe                                        |
| Imie osoby kontaktowej   |                               | Nazwisko osoby kontaktowej |                                                      |       |                 |                       | •                                              |
| inię osoby kontaktowej   |                               |                            |                                                      |       |                 |                       |                                                |
| Pole wymagane            |                               | Pole wymagane              |                                                      | J     |                 |                       |                                                |
| Wydział/jednostka        |                               | Stanowisko                 |                                                      |       |                 |                       |                                                |
|                          |                               |                            |                                                      |       |                 |                       |                                                |
|                          |                               | Pole wymagane              |                                                      | ,     |                 |                       |                                                |
| E-mail                   |                               |                            |                                                      |       |                 |                       |                                                |
|                          |                               |                            |                                                      |       |                 |                       |                                                |
| Pole wymagane            |                               |                            |                                                      | 1     |                 |                       |                                                |
| Przedstawiciel prawny    | Preferowana osoba do kontaktu | Wsparcie językowe online   | Dostęp do danych projektu                            | г     |                 |                       |                                                |
|                          |                               |                            | projektu                                             |       | Nada            | wanie do              | stępu                                          |
|                          |                               |                            | <ul> <li>Przeglądanie danych<br/>projektu</li> </ul> |       | do pi           | rojoktu               |                                                |
|                          |                               |                            | <ul> <li>Brak dostępu do projektu</li> </ul>         |       | uo pi           | OJEKLU                |                                                |
| Taki sam jak organizacji |                               |                            |                                                      | J  ~  |                 |                       |                                                |
| Oficjalny adres          |                               | Кгај                       |                                                      |       |                 |                       |                                                |
|                          |                               |                            | ~                                                    |       |                 |                       |                                                |
| Pole wymagane            |                               | Pole wymagane              |                                                      |       |                 |                       |                                                |
| Region/województwo       |                               | Skrytka pocztowa           |                                                      |       |                 |                       |                                                |
|                          | ~                             |                            |                                                      |       |                 |                       |                                                |
|                          |                               |                            | Fundusze                                             |       |                 |                       |                                                |
| www.powe                 | r.irse.org.pi                 |                            | Europejskie<br>Wiedza Edukacia Rozwój                | Polsk | zpospolita<br>a |                       | Unia Europejski<br>Europejski Fundusz Społeczn |

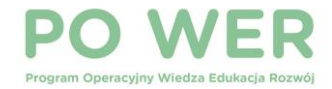

# MOBILNOŚCI

| Projekt 2018-1-F   | PL01-KA102- | kontynuacja | Szczegółowe dane | Pulpit | Organizacje | Dane kontaktowe | Mobilności | Import - Eksport mobilności | Budżet | Raporty                |  |
|--------------------|-------------|-------------|------------------|--------|-------------|-----------------|------------|-----------------------------|--------|------------------------|--|
| Mobilności         |             |             |                  |        |             |                 |            |                             |        | Więcej akcji 🗕 🕇 Dodaj |  |
| Wszystkie 60       | Gotowe 60   | Szkic       | Podsumowanie     | 1•1    |             |                 |            |                             |        |                        |  |
| Wyszukaj w 60 reko | ord         |             |                  |        |             |                 |            |                             |        | Q                      |  |
|                    |             |             |                  |        |             |                 |            |                             |        |                        |  |

- wykaz mobilności uczestników oraz osób towarzyszących
- <u>Umowa finansowa art. I.1.6</u> obowiązek zarejestrowania mobilności uczestnika projektu <u>w ciągu 3 dni</u> od podpisania z nim umowy

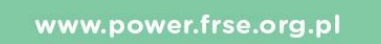

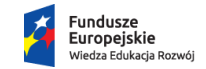

Rzeczpospolita Polska

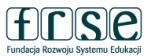

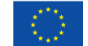

| Projekt 2018-1-PL01-KA102- Szczegółowe dane Pulpit Organizacje Dar | ne kontaktowe Mobilności Import - Eksport mobilr | lności Budże  | t Raporty                                      |                                                |  |  |  |
|--------------------------------------------------------------------|--------------------------------------------------|---------------|------------------------------------------------|------------------------------------------------|--|--|--|
| powrót do listy Mobilności                                         |                                                  |               |                                                |                                                |  |  |  |
| Dodaj Mobilność dla Kowalski Jan                                   |                                                  |               |                                                |                                                |  |  |  |
| Identyfikator mobilności                                           | Typ działania                                    |               |                                                |                                                |  |  |  |
| -MOB-00061                                                         | VET-SHORT : Krótkoterminowe mobilnośc            | ci osób ucząc | ych się                                        |                                                |  |  |  |
| lmię uczestnika                                                    |                                                  | Nazwisko ucz  | estnika                                        |                                                |  |  |  |
| Jan                                                                | 252 Pozostało znaków                             | Kowalski      |                                                | 247 Pozostało znaków                           |  |  |  |
| E-mail uczestnika                                                  |                                                  | Płeć uczestni | ka                                             |                                                |  |  |  |
| jankowalski@gmail.com                                              | 234 Pozostało znaków                             | Kobieta       | Mężczyzna Nieokreślona                         |                                                |  |  |  |
| Czas trwania projektu <sup>01/09/2018</sup>                        |                                                  |               |                                                | 31/12/2019                                     |  |  |  |
| Data rozpoczęcia działania                                         |                                                  | Data zakończ  | enia działania                                 |                                                |  |  |  |
| 01/10/2019                                                         | <b>#</b>                                         | 14/10/201     | 9                                              | <b>m</b>                                       |  |  |  |
| Kraj przyjmujący                                                   |                                                  | Główny język  | współpracy                                     |                                                |  |  |  |
| IE : Irlandia                                                      | •                                                | EN : angi     | elski                                          | •                                              |  |  |  |
|                                                                    |                                                  |               | po zapisie dodaj nowy Kontynuuj uzu            | upelnianie Powrót do listy Zapisz              |  |  |  |
| <u>Typ działania:</u>                                              |                                                  |               | uzupełn                                        | ienie żółtych pól jest obowiązkowe             |  |  |  |
| VET-SHORT - Krótkotrwałe mobilności osób uczących                  | n się                                            |               | • e-mail u                                     | uczestnika - powinien powinien być zgod        |  |  |  |
| VET-PLONG - Długoterminowe mobilności osób ucząc                   | cych się (Erasmus PRO)                           |               | adresem                                        | n e-mail wskazanym w formularzu SL             |  |  |  |
| VET-STA - Szkolenie kadry/job shadowing                            |                                                  |               | • data rozpoczecia i zakończenia działania - n |                                                |  |  |  |
| VET-TAA - Prowadzenie zajęć dydaktycznych/ szkolo                  | eń w zagranicznej organizac                      | cji           | ostatni                                        | dzień zajęć merytorycznych ( <b>bez podróż</b> |  |  |  |
| VET-PADV - Wizyta przygotowawcza (Erasmus PRO)                     |                                                  |               |                                                |                                                |  |  |  |

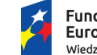

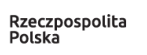

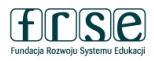

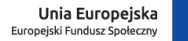

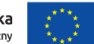

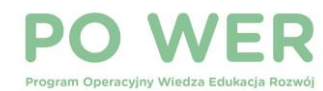

| OBIENOSC                                         |                                                             |                        |                                       |  |
|--------------------------------------------------|-------------------------------------------------------------|------------------------|---------------------------------------|--|
| p działania                                      |                                                             |                        |                                       |  |
| VET-SHORT : Krótkoterminowe mobilności osób ud   | zących się Działanie długoterminowe                         |                        |                                       |  |
|                                                  |                                                             |                        |                                       |  |
| entyfikator mobilności                           |                                                             |                        |                                       |  |
| -MOB-00061                                       |                                                             |                        |                                       |  |
|                                                  |                                                             |                        |                                       |  |
| Siła wyższa                                      |                                                             |                        |                                       |  |
|                                                  |                                                             |                        |                                       |  |
| CZESTNIK                                         |                                                             |                        |                                       |  |
|                                                  |                                                             |                        |                                       |  |
| Dane uczestnika Raport uczestnika Zaświa         | dczenia/Certyfikacje (0 max. 3) 0                           |                        |                                       |  |
|                                                  |                                                             |                        |                                       |  |
| umer uczestnika                                  | Jan                                                         | Imię uczestnika<br>Jan |                                       |  |
|                                                  |                                                             |                        |                                       |  |
| -mail uczestnika                                 | Data urodzenia (dd/mm/rrrr)                                 | Wiek 19                | Płeć uczestnika                       |  |
| jankowalski@gmail.com                            | 01/10/2000                                                  | Ê                      | Kobieta Mężczyzna Nieokreślona        |  |
| Iarodowość                                       | Nziedzina keztakenia                                        |                        | Poziom keztakenia                     |  |
| Polska                                           | <ul> <li>✓ 1013 : Hotele, restauracje i catering</li> </ul> | •                      | ISCED-2 : Szkolnictwo średnie I stopn |  |
|                                                  |                                                             |                        |                                       |  |
|                                                  |                                                             |                        |                                       |  |
| Native Speaker lub należycie uzasadniony wyjątek |                                                             |                        |                                       |  |
| dówna instrukcia / praca / jezyk wolontariatu    | Inne užvwane jezyki                                         |                        |                                       |  |
| EN : angielski                                   | •                                                           |                        |                                       |  |
|                                                  |                                                             |                        |                                       |  |
|                                                  |                                                             |                        |                                       |  |
|                                                  |                                                             |                        |                                       |  |
| Osoba towarzysząca                               | Osoba o specjalnych potrzebach                              |                        | Uczestnik z mniejszymi szansami       |  |
| ☐ Osoba towarzysząca ☑ Praktykant                | Osoba o specjalnych potrzebach     Niedawny absolwent       |                        | Uczestnik z mniejszymi szansami       |  |

www.power.frse.org.pl

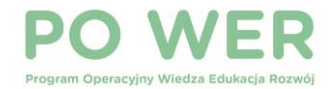

wwv

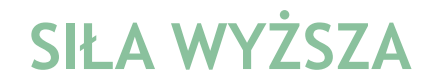

| MOBILNOŚĆ                                        |                         |                          |
|--------------------------------------------------|-------------------------|--------------------------|
| Typ działania                                    |                         |                          |
| VET-SHORT : Krótkoterminowe mobilności osób u    | czących się             | Działanie długoterminowe |
|                                                  |                         |                          |
| Identyfikator mobilności                         |                         |                          |
| -MOB-00061                                       |                         |                          |
|                                                  |                         |                          |
| 🛛 Siła wyżeza                                    |                         |                          |
| Jina wyzoza                                      |                         |                          |
| Wyjaśnienia dotyczące zaistnienia "siły wyższej" |                         |                          |
|                                                  |                         |                          |
|                                                  |                         |                          |
|                                                  |                         |                          |
| Pole wymagane                                    |                         |                          |
|                                                  |                         |                          |
|                                                  |                         |                          |
| wer.frse.org.pl                                  | Fundusze<br>Europejskie | Rzeczpospolita<br>Polska |

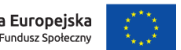

| OD / DO                                                                                                    |                                                                           |                                                       |                                                             |
|----------------------------------------------------------------------------------------------------|---------------------------------------------------------------------------|-------------------------------------------------------|-------------------------------------------------------------|
| Wybierak organizacji wysyłającej ♂<br>Zespol Szkol                                                                                                    | wybierz organizację ] dodaj ] pokaż                                       | Kraj wysyłający<br>PL : Polska                        | Miasto wysyłające<br>246 Pozostało znaków                   |
| Wybierak organizacji przyjmującej 🥃<br>ES : EUROMIND PROJECTS SL                                                                                                    | wybierz organizację dodaj pokaż                                           | Kraj przyjmujący<br>ES : Hiszpania                    | Miasto przyjmujące<br>UBEDA JAEN<br>245 Pozostało znaków    |
| Przedział odległości w kilometrach Link do kalkulatora odległości<br>2000 - 2999 km                                                                                                    | Typ organizacji przyjmującej<br>Firma<br>Firma                            | •                                                     |                                                             |
| Komentarze dotyczące lokalizacji innej niż miejscowość organizacji wysyłająceji;<br>Dane gromadzone w Mobility Tool + nie powinny zawierać żadnych poufnych info<br>członkostwem w związkach zawodowych oraz informacjami dotyczącymi zdrowi | Szkoła<br>macji, szczególnie związanych z pocho<br>lub życia seksualnego. | odzeniem rasowym lub etnicznym uczestników, poglądami | politycznymi, przekonaniami religijnymi lub filozoficznymi, |

- miasto <u>WYSYŁAJĄCE</u> miasto, z którego uczestnicy rozpoczęli podróż (miejsce, od którego beneficjent, w ramach projektu, finansuje podróż uczestnika)
- miasto **PRZYJMUJACE** miasto, w którym uczeń/przedstawiciel kadry faktycznie odbywa staż/szkolenie
- w przypadku innej lokalizacji niż miejscowość, w której beneficjent/partner zagraniczny ma swoją siedzibę <u>należy dodatkowo wyjaśnić rozbieżność (pole: Komentarz</u>)

np. Siedziba partnera zagranicznego znajduje się w miejscowości X, natomiast staż odbywał się w mieście Y.

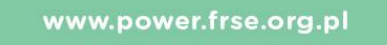

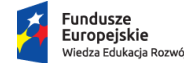

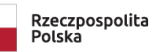

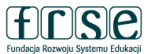

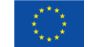

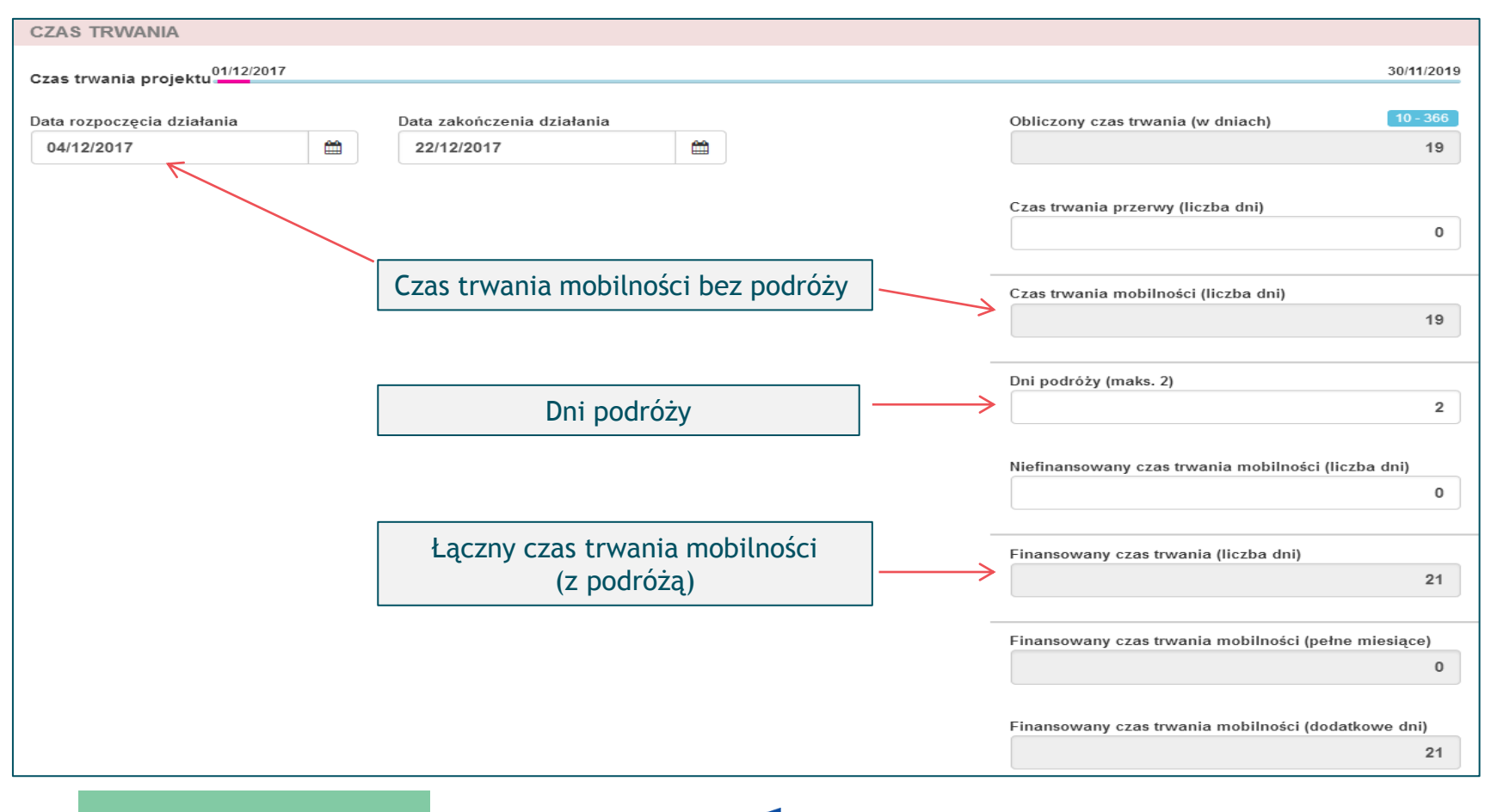

www.power.frse.org.pl

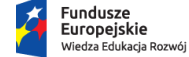

Rzeczpospolita Polska

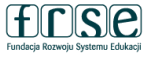

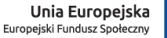

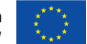

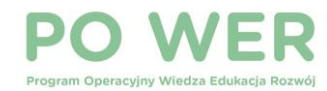

| Stypendium zerowe                       |                                                      |
|-----------------------------------------|------------------------------------------------------|
| SPARCIE INDYWIDUALNE                    |                                                      |
|                                         |                                                      |
|                                         | Wsparcie indywidualne - bez dofinansowania ze środk  |
|                                         | Wsparcie indywidualne                                |
|                                         | 876.00                                               |
| FINANSOWANIE KOSZTÓW PODRÓŻY            |                                                      |
|                                         | 🦳 Podróż - bez dofinansowania ze środl               |
|                                         | Dofinansowanie podróży                               |
|                                         | 360.00                                               |
|                                         | _                                                    |
|                                         | Wniosek o koszty nadzwyczajne na wysokie koszty      |
|                                         | ucze:                                                |
| CZNIE WSZYSIKIE UBLICZENIA              |                                                      |
|                                         |                                                      |
|                                         | Koszty nadzwyczajne                                  |
|                                         | 0.00                                                 |
|                                         | Mobilność łącznie (obliczona)                        |
|                                         | 1,236.00                                             |
|                                         |                                                      |
|                                         | Dodatkowe dofinansowanie niepochodzące z funduszy UE |
|                                         |                                                      |
| DDATKOWY KOMENTARZ DOTYCZĄCY MOBILNOŚCI |                                                      |
|                                         |                                                      |

www.power.frse.org.pl

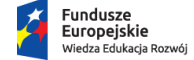

ie cia Rozwój Rzeczpospolita Polska

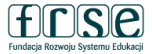

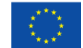

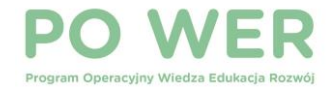

# **RAPORT UCZESTNIKA**

| European Commission<br>Mobility tool PL01 Fundacja Rozwoju System | nu Edukacji      |                             |                    |                                         |                               |                               |                         |        |                |                              |                   |                 |
|-------------------------------------------------------------------|------------------|-----------------------------|--------------------|-----------------------------------------|-------------------------------|-------------------------------|-------------------------|--------|----------------|------------------------------|-------------------|-----------------|
| Projekt 2018-1-PL01-KA102- Szczegółowe dane Pulpit C              | Drganizacje Da   | ane kontaktowe Mo           | bilności Imp       | ort - Eksport m <mark>obilno</mark> ści | Budžet Raporty                |                               |                         |        |                |                              |                   |                 |
| Mobilności                                                        |                  |                             |                    |                                         |                               |                               |                         |        |                |                              | Więcej            | akcji 🗸 🕇 Dodaj |
| Wszystkie (45) Gotowe (24) Szkic (21) Podsumowanie (1+1)          |                  |                             |                    |                                         |                               |                               |                         |        |                |                              |                   |                 |
| Wyszukaj w 45 rekord                                              |                  |                             |                    |                                         |                               |                               |                         |        |                |                              |                   | Q               |
| ⊗ wybór   ≛eksport   O operacje zbiorcze                          |                  |                             |                    |                                         |                               |                               |                         |        |                |                              |                   | C               |
| Imię Nazwisko<br>III uczestnika uczestnika E-mail uczestnika      | Typ<br>działania | ldentyfikator<br>mobilności | Kraj<br>wysyłający | Kraj<br>przyjmujący                     | Data rozpoczęcia<br>działania | Data zakończenia<br>działania | Uprawniona<br>mobilność | Gotowe | Status raportu | Wezwanie do złożenia<br>dnia | Otrzymany<br>dnia |                 |
| 0                                                                 | VET-SHORT        | -MOB-00044                  | Polska             | Hiszpania                               | 02/09/2019                    | 27/09/2019                    |                         | ~      |                |                              |                   | 2 🖬 🖋 🖻         |
| 0                                                                 | VET-SHORT        | -MOB-00016                  | Polska             | Hiszpania                               | 01/07/2019                    | 26/07/2019                    |                         | ~      | Wnioskowane    | 27/07/2019                   |                   | 2 - / 0         |
| 0                                                                 | VET-SHORT        | -MOB-00005                  | Polska             | Hiszpania                               | 01/07/2019                    | 26/07/2019                    |                         | ~      | Złożony        | 27/07/2019                   | 15/08/2019        | 2 - / 0         |
| 0                                                                 | VET-SHORT        | -MOB-00019                  | Polska             | Hiszpania                               | 01/07/2019                    | 26/07/2019                    |                         | ~      | Złożony        | 27/07/2019                   | 07/08/2019        | 2 I / I         |
| 0                                                                 | VET-SHORT        | -MOB-00027                  | Polska             | Hiszpania                               | 02/09/2019                    | 27/09/2019                    |                         | ×      | Żaden          |                              |                   | û 🖬 🖉 🖻         |

Uczestnik projektu ma obowiązek wypełnienia i przesłania raportu <u>najpóźniej 14 dnia po zakończeniu mobilności</u>. Beneficjent bierze odpowiedzialność za terminowe wypełnienie raportu indywidualnego przez uczestnika.

www.power.frse.org.pl

Fundusze Europejskie Wiedza Edukacja Rozwój

Rzeczpospolita Polska

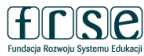

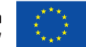

| MOBILNOŚĆ                                              |                                                   |                                                         |
|--------------------------------------------------------|---------------------------------------------------|---------------------------------------------------------|
| Typ działania<br>VET-SHORT : Krótkoterminowe mobilnośc | ci osób uczących się 🔽 🔲 Działanie długoterminowe |                                                         |
| Identyfikator mobilności<br>-MOB-00016                 |                                                   |                                                         |
| Siła wyższa                                            |                                                   |                                                         |
| UCZESTNIK Dane uczestnika Raport uczestnika            | Zaświadczenia/Certyfikacje (3 max. 3)             | Możliwość ponownego<br>wysłania uczestnikowi<br>raportu |
| Wyślij prośbę o numer identyfikacyjny (ID)             | Status Wnioskowane Wyślij ponownie                | indywidualnego                                          |
| Data logowania                                         | Akcja                                             |                                                         |
| 11/08/2019 06:25:15                                    | Automatyczne przypomnienie zostało wysłane Do     |                                                         |
| 11/08/2019 06:06:57                                    | Automatyczne przypomnienie gotowe do wysłania Do  |                                                         |
| 27/07/2019 05:09:17                                    | Automatyczne zaproszenie zostało wysłane Do       |                                                         |
| 27/07/2019 03:11:22                                    | Automatyczne zaproszenie gotowe do wysłania Do    |                                                         |

www.power.frse.org.pl

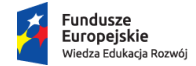

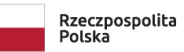

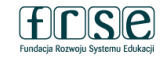

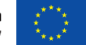

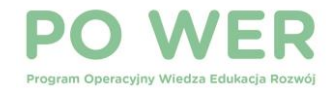

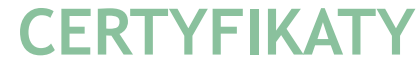

| MOBILNOŚĆ                                                                      | 🖺 Mobilność za                                                                    | pisan |
|--------------------------------------------------------------------------------|-----------------------------------------------------------------------------------|-------|
| Typ działania                                                                  |                                                                                   |       |
| VET-SHORT : Krótkoterminowe mobilności osób uczących się 📃 Działanie długote   | erminowe                                                                          |       |
|                                                                                |                                                                                   |       |
|                                                                                |                                                                                   |       |
| Identyfikator mobilności                                                       |                                                                                   |       |
| -MOB-00061                                                                     |                                                                                   |       |
|                                                                                |                                                                                   |       |
| Siła wyższa                                                                    |                                                                                   |       |
|                                                                                |                                                                                   |       |
|                                                                                |                                                                                   |       |
| UCZESTNIK                                                                      |                                                                                   |       |
|                                                                                |                                                                                   |       |
| Dane uczestnika Raport uczestnika Zaświadczenia/Certyfikacje (0 max. 3)        |                                                                                   |       |
|                                                                                |                                                                                   |       |
| + dodaj nowy                                                                   | Organizacja wydająca zaświadczenie/certyfikat                                     |       |
|                                                                                | Zespol Szkol Nr 1                                                                 | •     |
| Organizacja wydająca zaświadczenie/certyfikat Rodzaj zaświadczenia/certyfikatu |                                                                                   |       |
|                                                                                | Rodzaj zaświadczenia/certyfikatu                                                  |       |
|                                                                                | dokument Europass - Mobilność                                                     | •     |
|                                                                                | Certyfikat konkretnego kursu                                                      |       |
|                                                                                | Europejski System Transferu Osiągnięć w Kształceniu i Szkoleniu Zawodowym (ECVET) |       |
|                                                                                | dokument Europass - Mobilność                                                     |       |
|                                                                                | Uznanie na poziomie organizacji wysyłającej                                       |       |
| W przypadku braku uznania lub certyfikatu, należy wyjaśnić powód               | Potwierdzenie uczestnictwa w działaniu wystawione przez organizację przyjmującą   |       |
|                                                                                | Uznanie na poziomie krajowym                                                      |       |
|                                                                                | Uznanie na poziomie regionalnym                                                   |       |
|                                                                                | Certyfikat od pracodawcy                                                          | ów    |
|                                                                                | Inny                                                                              |       |

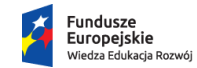

**cie** acja Rozwój Rzeczpospolita Polska

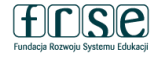

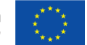

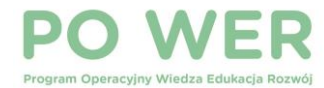

### **OSOBA TOWARZYSZĄCA**

| CZESTNIK                                                                                 |                                                                                |   |              |                   |              |                 |
|------------------------------------------------------------------------------------------|--------------------------------------------------------------------------------|---|--------------|-------------------|--------------|-----------------|
| Dane uczestnika Zaświadczenia/Certyfikacje (0 max. 3)                                    |                                                                                |   |              |                   |              |                 |
| Numer uczestnika                                                                         | Imię uczestnika                                                                |   | Nazwisko u   | czestnika         |              |                 |
|                                                                                          | Jan                                                                            |   | Kowalski     |                   |              |                 |
| E-mail uczestnika                                                                        | Data urodzenia (dd/mm/rrrr)                                                    |   | Płeć uczesti | nika              |              |                 |
| jankowalski@gmail.com                                                                    | 12/08/1981                                                                     |   | Kobieta      | Mężczyzna         | Nieokreślona |                 |
| srodowość Dziedzina kształcenia                                                          |                                                                                |   |              | tałcenia          |              |                 |
| Polska                                                                                   |                                                                                | ~ | ✓            |                   |              |                 |
|                                                                                          | Native Speaker lub pależycie uzasadniony wyjatek                               |   |              |                   |              |                 |
|                                                                                          |                                                                                |   |              |                   |              |                 |
| Główna instrukcja / praca / język wolontariatu                                           | Inne užywane języki                                                            |   |              |                   |              | Max selection 3 |
| Główna instrukcja / praca / język wolontariatu<br>EN : English                           | Inne używane języki                                                            |   |              |                   |              | Max selection 3 |
| Główna instrukcja / praca / język wolontariatu<br>EN : English<br>IVI Osoba towarzyszaca | Inne używane języki                                                            |   |              | estnik z mniejszv | mi szansami? | Max selection 3 |
| Giówna instrukcja / praca / język wolontariatu<br>EN : English<br>IV Osoba towarzysząca  | Inne używane języki     Inne używane języki     Osoba o specjalnych potrzebach |   | Ucze         | estnik z mniejszy | mi szansami? | Max selection 3 |

- osobie towarzyszącej przypisujemy <u>ten sam rodzaj wsparcia co osobom uczącym się (VET-SHORT / VET-PLONG</u>)
- opiekun nie wypełnia indywidualnego raportu uczestnika

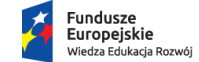

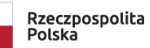

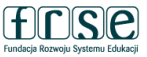

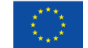

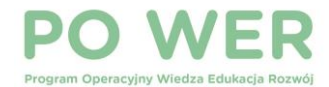

### OSOBA TOWARZYSZĄCA - WYMIANA OPIEKUNÓW PODCZAS MOBILNOŚCI

| zas trwania projektu <sup>01/08/2018</sup>           | <br>30/09/2                                          |
|------------------------------------------------------|------------------------------------------------------|
| ata rozpoczęcia działania Data zakończenia działania | <br>Obliczony czas trwania (w dniach)                |
| 05/11/2018                                           | <br>1:                                               |
|                                                      | <br>Czas trwania przerwy (liczba dni)                |
|                                                      |                                                      |
| zących:                                              | Czas trwania mobilności (liczba dni)                 |
| dnego opiekuna ze wskazaniem                         | 1:                                                   |
| nie 14 dni)                                          | Dni podróży (maks. 2)                                |
| v podać informacie nt                                |                                                      |
|                                                      | Niefinansowany czas trwania mobilności (liczba dni)  |
|                                                      |                                                      |
| ekuna, z podaniem ani pobytu                         | Finansowany czas trwania (liczba dni)                |
| d do)                                                | 1                                                    |
| 1-00)                                                | Finansowany czas trwania mobilności (pełne miesiące) |
|                                                      |                                                      |
|                                                      | Finansowany czas trwania mobilności (dodatkowe dni)  |
|                                                      | 1                                                    |

W przypadku wymiany osób towarzyszą

należy zarejestrować mobilność jedr • całego okresu mobilności (np. łącznie

w komentarzu do mobilności należy ٠ wymiany:

imię i nazwisko pierwszego opieku (daty od-do) oraz imię i nazwisko wskazaniem dni pobytu (daty od-o

UWAGA na dni podróży •

www.power.frse.org.pl

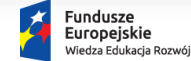

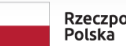

Rzeczpospolita

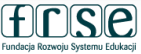

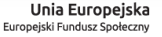

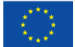

# **PO WER**

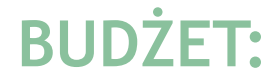

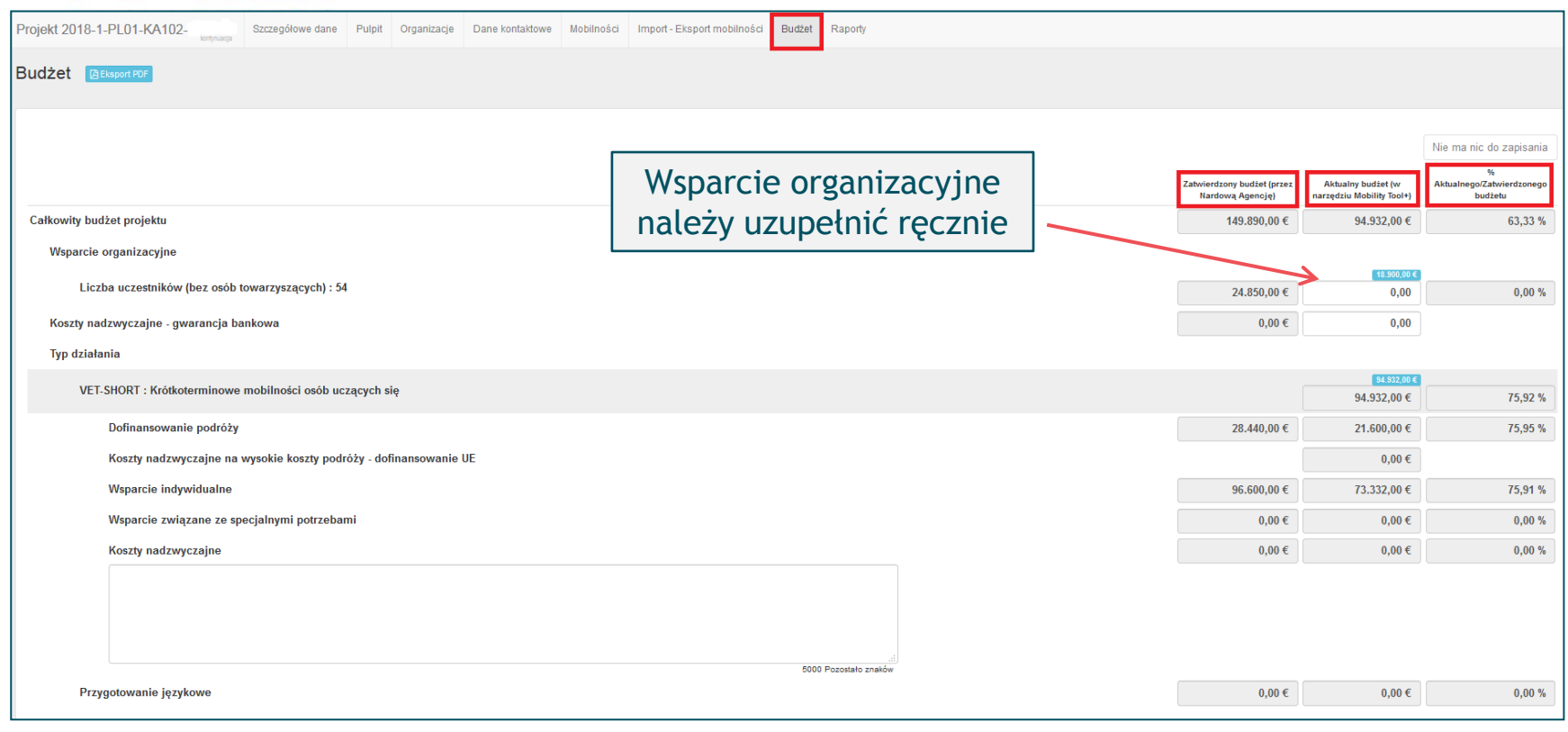

www.power.frse.org.pl

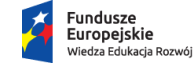

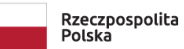

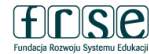

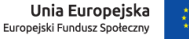

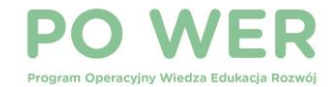

## **RAPORT KOŃCOWY:**

| Projekt 2018-1-PL01-KA102- | Szczegółowe dane         | Pulpit       | Organizacje | Dane kontaktowe | Mobilności | Import - Eksport mobilności | Budżet | Raporty |
|----------------------------|--------------------------|--------------|-------------|-----------------|------------|-----------------------------|--------|---------|
| Raporty beneficjentów      |                          |              |             |                 |            |                             |        |         |
| Depart konstisiente        |                          |              |             |                 |            |                             |        |         |
|                            |                          |              |             |                 |            |                             |        |         |
| Aby wygenerować now        | y raport beneficjenta, k | diknij na te | en przycisk |                 |            |                             |        |         |
|                            |                          |              |             |                 |            |                             |        |         |
|                            |                          |              |             |                 |            |                             |        |         |
|                            |                          |              |             |                 |            |                             |        |         |
|                            |                          | _            | _           |                 | _          |                             | _      | _       |

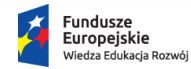

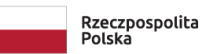

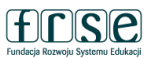

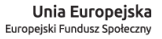

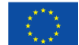

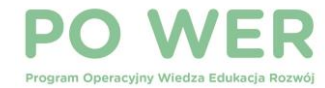

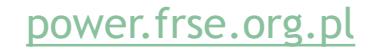

STRONA GŁÓWNA EDUKACJA SZKOLNA 🗸 PONADNARODOWA MOBILNOŚĆ UCZNIÓW 🗸 KSZTAŁCENIE I SZKOLENIA ZAWODOWE 🗸 SZKOLNICTWO WYŻSZE 🖌 EDUKACJA DOROSŁYCH 🗸 PROJEKT SZANSA

### Sekcja "Raportowanie"

Informacje ogólne

Logowanie do systemu

#### Instrukcje

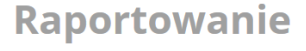

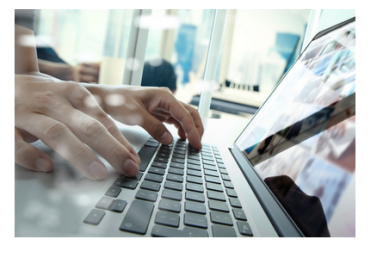

Wszystkie instytucje realizujące projekty w ramach programu PO WER zobowiązane są do złożenia raportu końcowego w systemie Mobility Tool+. Do sporządzenia raportu przejściowego zobligowani są jedynie ci beneficjenci, którzy posiadają stosowny zapis na ten temat w umowie finansowej. Dla pozostałych organizacji nie jest on wymagany. Raport przejściowy składa się za pośrednictwem systemu dokumentów OnLine FRSE.

| Raport przejściowy    | ¢ |
|-----------------------|---|
| System Mobility Tool+ | • |
| Raport końcowy        | 0 |

www.power.frse.org.pl

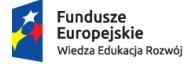

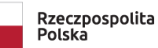

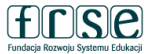

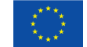

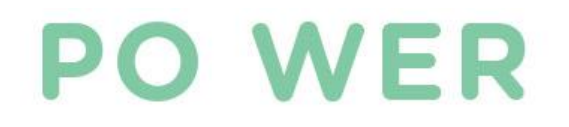

# DZIĘKUJĘ ZA UWAGĘ

Projekt "Międzynarodowa mobilność edukacyjna uczniów i absolwentów oraz kadry kształcenia zawodowego" Konkurs 2019